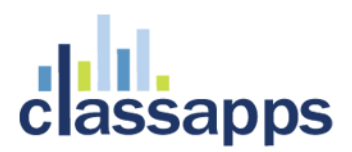

## SelectSurvey.NET IT Power User Training

3 hour course

Updated for V4.162.000 3/2017

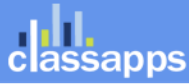

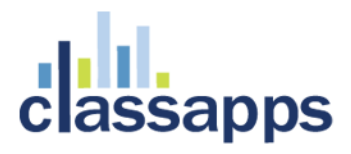

SelectSurvey.NET IT Power User Training Agenda

In this video course, students will learn all of the important information related to maintaining the SelectSurvey application.

| Contents<br>SelectSurvey.NET IT Power User Training1 |
|------------------------------------------------------|
| Course Outline                                       |
| Advanced Survey Design:                              |
| Database Dropdown Question – Database Option6        |
| Database Dropdown Question – Web Service Option7     |
| Database Checkbox Question11                         |
| Database Options Question                            |
| Matrix Database Query Capability12                   |
| Matrix Rating Scale Slider Question Type14           |
| Choice – One Answer Per Row (Icons)15                |
| Calculated Question Type                             |
| Adding HTML in question text                         |
| How to add links to your question text               |
| How to add html to your question text                |
| How to add images to question answer options         |
| Timed and Scored Survey Design                       |
| Timed Survey                                         |
| Scored Survey                                        |
| Multiple Language Survey Design                      |
| Language selector survey27                           |
| Advanced Piping Tokens:                              |

Page 2 of 78

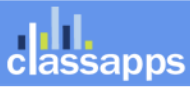

| Pre-populating a survey with email list tokens                   | 28 |
|------------------------------------------------------------------|----|
| Pre-populating a survey with user tokens                         | 29 |
| Template Design                                                  | 30 |
| Deploying survey                                                 | 43 |
| Short URL Rerouting                                              | 43 |
| Email List                                                       | 43 |
| Email List containing survey login/password                      | 47 |
| 3 <sup>rd</sup> party email deployment such as Constant Contact  | 49 |
| Email Message Formatting                                         | 50 |
| Hidden Fields                                                    | 52 |
| Dynamic Tokens                                                   | 53 |
| Advanced Reporting                                               | 55 |
| Free Form Auto-PDF Population mapping into Acro Fields           | 57 |
| Application Wide Settings Options                                | 61 |
| Admin Tools                                                      | 62 |
| User Reviewers for User Workspace and Approve/Review             | 66 |
| User Workspace                                                   | 68 |
| 3 <sup>rd</sup> Party API Integration:                           | 71 |
| Workfront Project API – Push Survey Data into new Project Issues | 71 |
| SalesForce API                                                   | 75 |
| SugarCRM API                                                     | 75 |
| Obtaining Technical Support Resources                            | 76 |
| General Technical Support Requests                               | 76 |
| Installation Service/Upgrade Service/Consulting Request          | 76 |

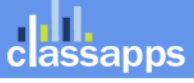

| Support Knowledgebase                        | 77 |
|----------------------------------------------|----|
| Support Documentation/Videos                 | 77 |
| Product Updates / Critical Security Warnings | 77 |

## Course Outline

- Advanced Survey Design:
  - o Database Dropdown Question Populated from Database
  - o Database Dropdown Question Populated from Web Service
  - Calculated Question Type
  - Adding HTML in question text
    - How to add images to question answer options
    - How to add tooltips to question text
  - o Timed and Scored Survey Design
- Advanced Piping Tokens:
  - Pre-populating a survey with email list tokens
  - Pre-populating a survey with user tokens
- Deploying survey with Email List containing survey login/password
- Deploying a survey with 3<sup>rd</sup> party email deployment such as Constant Contact
- Hidden Fields
- Dynamic Tokens
- Advanced Reporting
- Application Wide Settings Options
- Admin Tools
- Kiosk Admin

assapps

Page 4 of 78

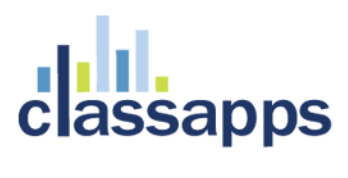

Obtaining Technical Support Resources

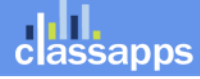

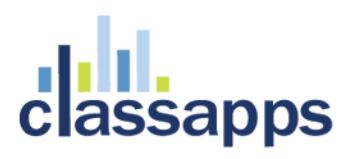

## Advanced Survey Design:

### Database Dropdown Question – Database Option

### Choice – Database Dropdown

The database dropdown question serves as a direct database query to a lookup table to fill a drop down box.

To add a database dropdown question you will need to format a T SQL Query that returns results that can populate the dropdown box.

The query needs to be formatted specifically with "ItemValue" and "ItemDisplay".

The "ItemValue" is the value that gets stored in the database when the respondent chooses this answer, typically the ID or identifier of the display value. The "ItemDisplay" is the value that shows in the drop down box to the respondent.

You can use any token in the query as shown in the example, or no tokens at all.

An example with a hidden field token is:

SELECT full\_state AS ItemDisplay, state\_abbr AS ItemValue FROM \_state where full\_state='###HD=LocationState###'

An example without a token is:

SELECT full\_state AS ItemDisplay, state\_abbr AS ItemValue FROM \_state order by full\_state

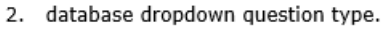

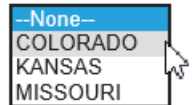

| 🛄 R | esults 📑 Messa | ges      |            |
|-----|----------------|----------|------------|
|     | state_abbr     | state_id | full_state |
| 1   | KS             | 1        | KANSAS     |
| 2   | MO             | 2        | MISSOURI   |
| 3   | CO             | 3        | COLORADO   |
|     |                |          |            |

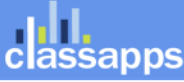

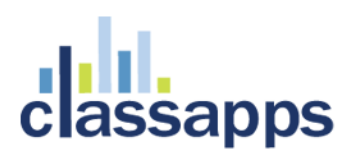

#### Question

| Enter the question. * Use this field to enter the text for your question or input prompt.                                                                                                    |                                  |
|----------------------------------------------------------------------------------------------------|----------------------------------|
| B I U AB€ ≡ ≡ ≡ Format • Font family • Font size •                                                                                                    |                                  |
| 🔏 🗈 🛍 🛍   🗄 🚝   🏥 🛱 🗰   🤊 🗮 🖉 🔘 📖   🛐 🕒 🕵                                                                                                    | <u>A</u> + <u>ab</u> / -         |
| 📓   🗃 🗷   ∃ <sup>-0</sup> ∃ <sub>-0</sub> ∋+   <sup>2</sup> m m <sup>2</sup> 1 1 1 1 1 1 1 1 1 − 2 🛄   ×. ×'   Ω 🖛   ④   ⊨ π                                                                                                    |                                  |
| Select the survey:<br>Enter Question<br>Text here                                                                                                    |                                  |
| Enter the question alias. Enter alternate text for use in the reports. If blank, the actual question wi                                                                                                    | ll be displayed.                 |
| Enter the sub-text. Enter informational or additional text to display below the question.                                                                                                    | Select<br>Database<br>Connection |
| Check to show database filter button that will launch filter selection pop up to filter question it                                                                                                    | em answers.                      |
| Select the database connection DSN: (add these in admin tools)                                                                                                    |                                  |
| StudioDReader                                                                                                    | 15                               |
| Enter the SQL. *The SQL must contain two columns aliased as ItemValue and ItemDisplay.<br>ItemDisplay will be the value shown in the dropdown, ItemValue will be the answer recorded ir<br>*ex: SELECT Country AS ItemDisplay, Country AS ItemValue FROM Countries          | Enter database<br>query          |
| The SQL can contain a piping token, for example: WHERE (dbo.myTable.myID = ###442###)<br>In the above example the piping token "###442###" would be replaced with the item answer val<br>database.<br>select top 5 title as ItemDisplay, title as ItemValue from sur_survey | lue o tem 442 in your survey     |

### Database Dropdown Question – Web Service Option

Choice – Database Dropdown

Below is an example of how to populate a "Database Dropdown" question type from a public or third party Soap 1.2 web service.

In order to populate a dropdown from web service you must first create a "Web Service Token" the same way you create a "Database Token". Token creation pages can be accessed from "Admin Tools" or from the link "Manage Tokens" on the "Create/Edit Item" page in modify survey page.

Below is

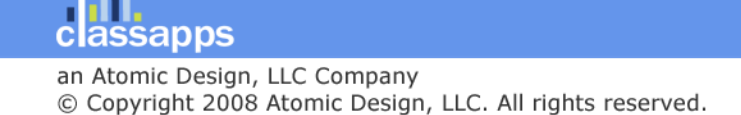

| ClassAp                                                                                                    | ops.com                                                                                                    | S                                         | urveys                                  | Libraries                  | Templates                   | Email Lists                     |
|----------------------------------------------------------------------------------------------------|----------------------------------------------------------------------------------------------------|-------------------------------------------|-----------------------------------------|----------------------------|-----------------------------|---------------------------------|
|                                                                                                    | Admin Tools                                                                                                    |                                           |                                         |                            |                             |                                 |
|                                                                                                    | Tools and Utilities for Survey Administrators                                                                                                    |                                           |                                         |                            |                             |                                 |
|                                                                                                    | General Configuration<br><u>View General Configuration</u><br>General configuration settings based on web.config file are displays<br><u>Change Application Wide Settings</u><br>Application wide settings that should only be modified by a cadminist<br>serious malfunction of the application.<br>Database and Web Service Utilities | Web Servic<br>Database<br>created in      | ce Toke<br>Tokens<br>Admin <sup>-</sup> | ns and<br>s are<br>Tools.  | entire applicat             | ion, and if set inco            |
| Database Tokens (Nicknames) used in Dynamic Tokens and Database Question Types         Database tokens are nicknames stored in the database associated with various database connection strings used for dynamic tokens, or feature allows admins to add connection strings, whereas the create user will only see the token nickname for the connection string an information.         Web Service/API Tokens used in Dynamic Tokens and Database Question Types         Web Service tokens are nicknames stored in the database associated with third party web service ASMX URL, credentials and argument types from a web service or API call to an external API.         Debug Database Connection |                                                                                                    |                                           |                                         |                            |                             |                                 |
| Click                                                                                                    | If you are getting an error on login after configuring the web.config<br>the link "Web Service/API Tokens used in Dy                                                                                                    | file, this will help. You<br>namic Tokens | s and D                                 | in the databas<br>Database | e connection ar<br>Question | nd database type a<br>Types" as |

shown in the image above.
ectSurveyNET-TRUNK/src/WebServiceTokens.aspx

| 1 | SelectSurvey.NET Skip Na |           |                           |                  |                      | <u>Navigation   Logout   My Account   Admin Tools</u> |           |             |           |                      |
|---|--------------------------|-----------|---------------------------|------------------|----------------------|-------------------------------------------------------|-----------|-------------|-----------|----------------------|
|   |                          |           |                           |                  | Surveys              | Libraries                                             | Templates | Email Lists | Reports   | Users                |
|   | <b>—</b> W               | eb S      | ervice Token (            | Nickname) Ass    | signment             |                                                       |           | C           | REATE WEE | <b>SERVICE TOKEN</b> |
|   |                          | Delete    | API Token Nickname        | Web Service Name | Web Ser              | vice URL                                              |           | Web Serv    | ce Method | Edit                 |
|   |                          |           | country                   | country          | http://www.webservio | ex.net/count                                          | ry.asmx   | GetCo       | untries   |                      |
|   |                          |           |                           |                  | 1                    |                                                       |           |             |           |                      |
|   | Click                    | here to s | elect or deselect all web | service tokens.  |                      |                                                       |           |             |           | Delete Checked       |

Click "Create Web Service Token" to create a new token.

Q ☆

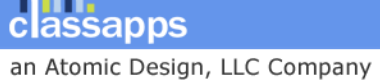

© Copyright 2008 Atomic Design, LLC. All rights reserved.

Below is an example of a public Soap 1.2 web service that you can use to fill a "Country" drop down box with all of the available countries in it.

| New tab T-TRUNK/src/WebServiceToken.asp                                                                                                    | x?State=Edit                       |         |           |               |                                |                       |
|----------------------------------------------------------------------------------------------------|------------------------------------|---------|-----------|---------------|--------------------------------|-----------------------|
| SelectSurvey.NET                                                                                                    |                                    |         |           | <u>Skip I</u> | <u>Navigation</u>   <u>Log</u> | out   <u>My Accou</u> |
|                                                                                                    |                                    |         |           |               |                                |                       |
|                                                                                                    |                                    | Surveys | Libraries | remplates     | Email Lists                    | Reports               |
| Given (Nice Token (Nice Token (Nice))                                                                                                    | ckname) Assignment                 |         |           |               |                                | WEB SERV              |
| Add Web Service/API Token (Nickname):                                                                                                    |                                    |         |           |               |                                |                       |
| Web Service Token Nickname:*<br>Token Nicknames must be unique. No special<br>characters are allowed.                                                                               | country                            |         | Example:  | country       |                                |                       |
| Web Service Name:*<br>No special characters are allowed.                                                                                                    | country                            |         | Example:  | country       |                                |                       |
| Web Service/API URL: *<br>i.e. http://your.com/yourapi.asmx                                                                                                    | http://www.webservicex.net/country | asmx    | Example:  | http://www.we | ebservicex.net/                | country.asmx          |
| Web Service/API Credentials Username: *<br>Enter the username required to access the API.                                                                                           |                                    |         | Example:  | (leave blank) |                                |                       |
| Web Service/API Credentials Password:*<br>Enter the password required to access the API.                                                                                            |                                    |         | Example:  | (leave blank) |                                |                       |
| Web Service/API Method: *<br>Enter the method for ths API ex: GetCountries() The<br>arguments, if any, are specified on the edit item<br>page.                                      | GetCountries                       |         | Example:  | GetCountries  |                                |                       |
| Web Service/API Credentials Encryption Key:*<br>Must be over 8 characters long, or left empty.<br>Enter the encryption key used by the API to<br>encrypt/decrypt login credentials. |                                    |         | Example:  | (leave blank) |                                |                       |

With the settings above in the screenshot, you should be able to use this token to populate a Database Dropdown question.

On the edit item page access from the modify survey page, select the Country Token as the data source for this question. Select the radio button next to "External Web Service/API" and ignore everything under "External Database".

Your screen should look identical to the below:

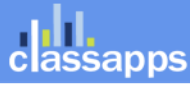

| Enter the question alias. Enter alt | Select the web service<br>token in this box as the<br>source from populating<br>data. | lank, the actual question will be displayed.              |
|-------------------------------------|---------------------------------------------------------------------------------------|-----------------------------------------------------------|
| External Web Service/               | API Select the 3rd party teb Servic                                                   | e/API: (add these in admin tools)<br>d Web Service Tokens |

Enter Arguments (if any) for the Web Service/API call. Enter Arguments, if any, in the format required by the third party web service/ ex: 123,456 or "Jane Doe", "Acme"

The arguments can contain piping tokens, for example: ###442###,###443### In the above example the piping token "###442###" would be replaced with the item answer value of item 442 in your survey bef

External Database Select the database connection DSN: (add these in admin tools)
 --Select Database DSN Connection (set up in admin tools)-- 
 Add Database DSN Connections

Enter the SQL. \*The SQL must contain two columns aliased as ItemValue and ItemDisplay. ItemDisplay will be the value shown in the dropdown, ItemValue will be the answer recorded in the database. In most cases this will l \*ex: SELECT Country AS ItemDisplay. Country AS ItemValue FROM Countries

So the below dropdown question is now populating with countries:

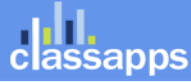

|                        | None                                                                                              | * | Surveys               |
|------------------------|---------------------------------------------------------------------------------------------------|---|-----------------------|
| dify Surv              | Afghanistan, Islamic State of<br>Albania<br>Algeria<br>American Samoa<br>Andorra, Principality of |   | RINT   LAUNCH   PRE   |
| ages                   | Angola<br>Anguilla<br>Antarctica<br>Antigua and Barbuda<br>Argentina                              |   |                       |
| <b>test</b><br>Click o | Armenia<br>Aruba<br>Australia                                                                     |   | ı new first page.     |
| [No 1                  | Austria<br>Azerbaidjan<br>Babamaa                                                                 |   |                       |
| 1.                     | Bahrain<br>Bahrain<br>Bangladesh<br>Barbados                                                      | Ŧ | age condition copy pa |

Click on the "Insert" button to add an item here.

### Database Checkbox Question

Choice - Database Checkboxes

Entering your dynamic database query returns rows for checkbox list.

- 1. Select the survey:
  - EVENT RECAP FINAL 6-9-2014
  - COPY of EVENT RECAP PROXIMO old
  - Manage Suppliers and Products Start Page for Lezlie
  - 🔲 Edit supplier logic do not delete
  - Event RECAP copy old version

### Database Options Question

Choice – Database Options Entering your dynamic database query returns rows for radio buttons.

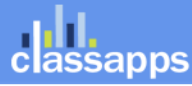

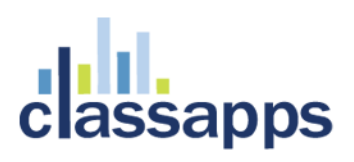

13. Select Survey:

- EVENT RECAP FINAL 6-9-2014
- COPY of EVENT RECAP PROXIMO old
- Manage Suppliers and Products Start Page for Lezlie
- Edit supplier logic do not delete
- Event RECAP copy old version

### Matrix Database Query Capability

What if you want to prepopulate the matrix row text from prior answers or custom data or 3<sup>rd</sup> party database? You can! You can populate matrix row text the same way you can populate a "Database Dropdown" question type. You can type in a query that populates the matrix row text and only adds the exact number of matrix rows as returned by your custom query.

Applies To Only the Below Matrix Question Types:

- Matrix Multiple Answers Per Row (Checkboxes)
- Matrix Multiple Answers Per Row (Text/Dropdown)

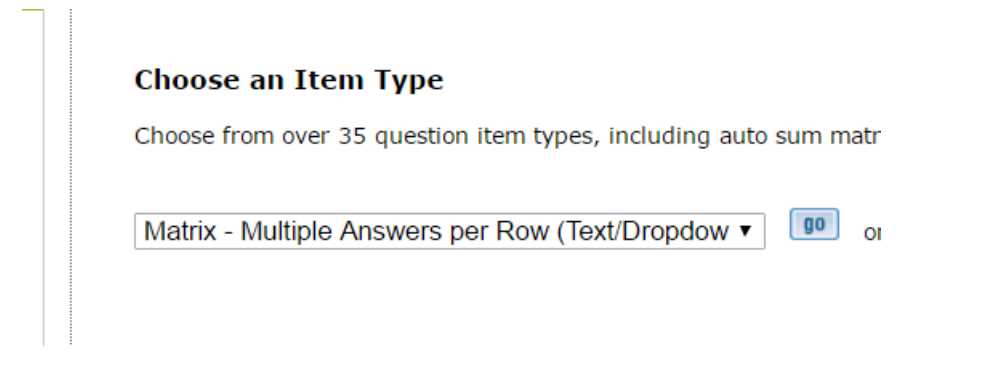

Then type in the query into the box per the example and screenshot below. Your query will be dependent on what data you are wanting to populate with. The example below populates the row text with the top 5 survey names in your survey table. Note that there are additional query examples if you click the "Help" link to view the in app help.

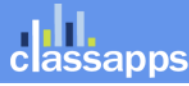

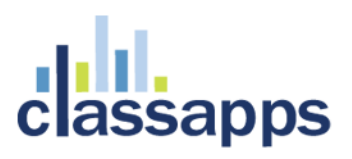

| Rows Row names. *Enter each row name on a separate line below. Example: Row1 Row2 Row3 Advanced Option- Format: left text right text Alias can be specified after a semi-colon: left text right text;alias;defaultcol1value defaultcol2value                                                                                                    |
|----------------------------------------------------------------------------------------------------|
| Advanced Option-<br>You can prepopulate a column answer for each row for that column.<br>Dynamic/Piping Tokens can be used in row and/or column text and/or default answers.<br>For example:<br>###DT=EMPLOYEES_1###;;###DT=EMPLOYEENAME_1#####DT=EMPLOYEETITLE_1###<br>###DT=EMPLOYEES_2###;;###DT=EMPLOYEENAME_2######DT=EMPLOYEETITLE_2###                                               |
| Advanced Option-<br>Custom Query for row names: Must start with "QUERY:" and return a variable named as "RESULTS" which contains the row names<br>EXAMPLE: QUERY:select top 5 title AS RESULTS from sur_survey<br>Click HELP Link in left menu and click on pipe tokens for examples of how to populate from other question answers.<br>QUERY:select top 5 title AS RESULTS from sur_survey |
|                                                                                                    |

### Enter your columns as you would normally.

### Columns

Column headings and types. \* Enter each of the column headings in the text boxes below and a next column. Separate values by semicolon ";".

For Icon Question Types Only:

Icon Class (the ex: fa fa-check fa-2x (choose any icons from http://fontawesome.github.io/Fon Icon Color Class (can be a different class for each column so each column can have separate h Specify Colors in Survey Template CSS

| 1 | Enter Your First Name | Open Ended - One Line 🔻                  | Α    |
|---|-----------------------|------------------------------------------|------|
| 2 | Enter Your Last Name  | Open Ended - One Line 🔻                  | Α    |
| 3 | Select Your Location  | Choice - One Answer (Dr ▼ LocationA;Loca | ti A |

When the survey is launched it will run the custom query in real time populating the matrix row text accordingly.

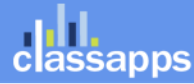

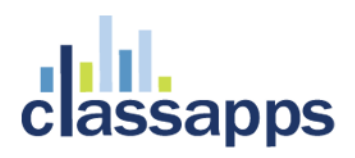

### matrix query example

Page 1 of 1

 This demonstrates dynamic query capability of the Matrix - Multiple Answer per Row (Text/Dropdown) question type. With this question type you can type in a query that populates the row text of the matrix. This query can be based on prior answers, or query a 3rd party database, or custom table in your database.

|                                                                            | Enter Your<br>First Name | Enter Your<br>Last Name | Select Your<br>Location |
|----------------------------------------------------------------------------|--------------------------|-------------------------|-------------------------|
| decisionmaking in<br>secondary prophylaxis of<br>venous<br>thromboembolism |                          |                         | Please Sel V            |
| test                                                                       |                          |                         | Please Sel v            |
| date                                                                       |                          |                         | Please Sel ▼            |
| NPS monitor                                                                |                          |                         | Please Sel V            |
| TestKamil                                                                  |                          |                         | Please Sel V            |
|                                                                            |                          |                         |                         |
|                                                                            |                          |                         |                         |
|                                                                            |                          | Done                    |                         |

## Matrix Rating Scale Slider Question Type

Matrix - Rating Scale Slider (Numeric)

Html5 slider will show for all devices that support it, for older versions of IE browser, it will render a legacy html javascript slider.

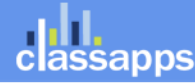

Random Order. Check this box if the answers to this question should be displayed in random order.

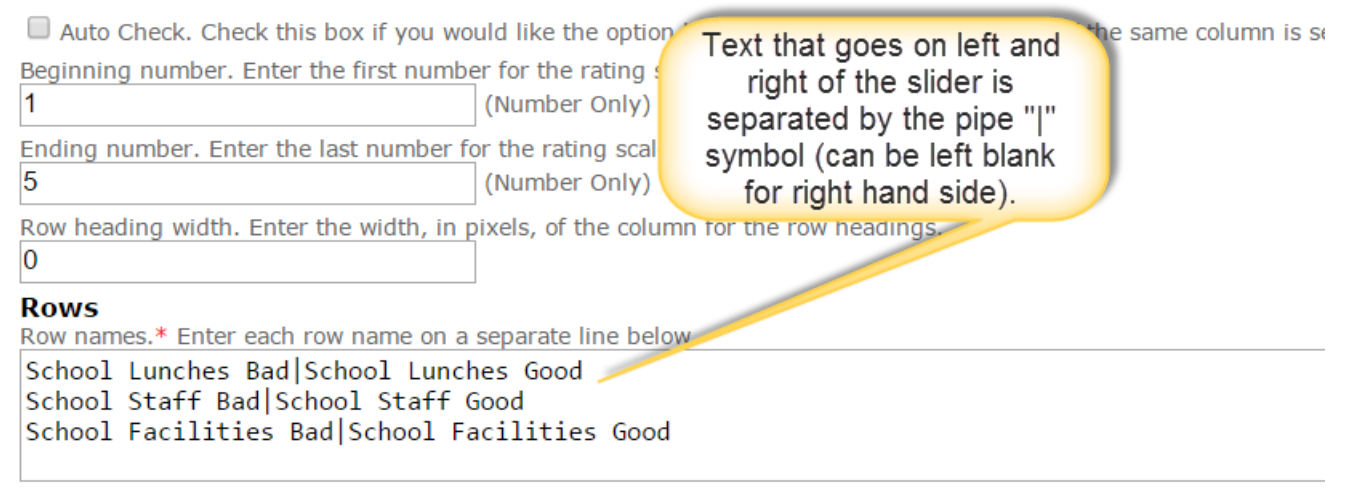

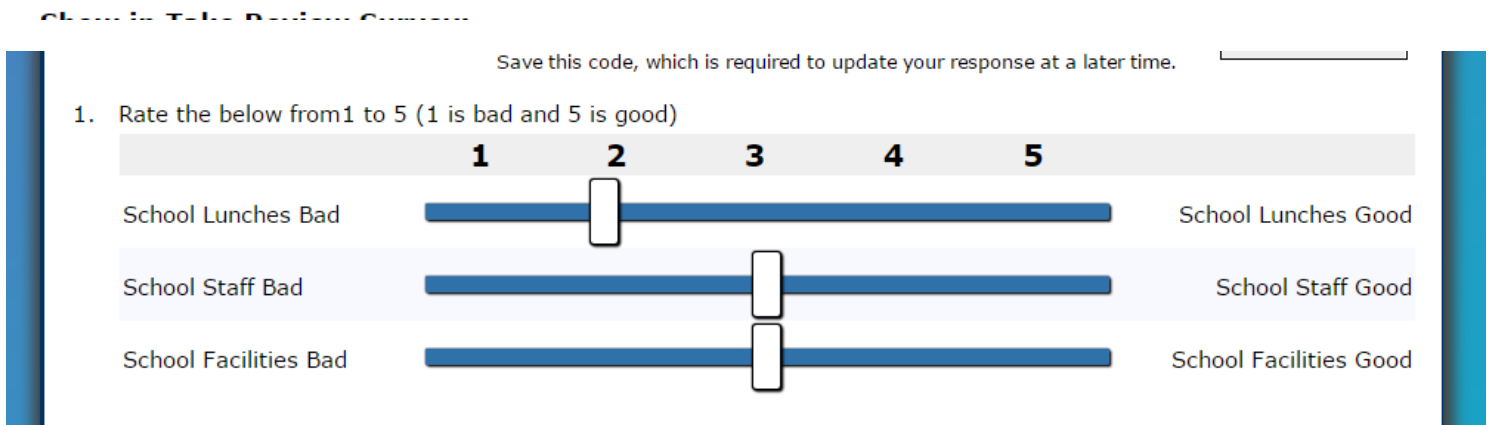

## Choice – One Answer Per Row (Icons)

For any of the "Icons" question types, you can specify font awesome icons instead of checkboxes or option buttons and you can set them to highlight on rollover with your survey stylesheet.

A reference for all of the icons that you can use is here: <u>http://fontawesome.github.io/Font-Awesome/icons/</u>

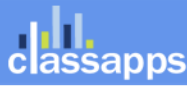

 $\blacksquare$  Random Order. Check this box if the answers to this question should be displayed in random order.

| Ans                                              | wer Alignment *Select the way answe                                                                                                    | ers should be aligned                                                                | d on the page.                                                                       |                                                     |                                                                      |                               |                                                  |
|--------------------------------------------------|----------------------------------------------------------------------------------------------------|--------------------------------------------------------------------------------------|--------------------------------------------------------------------------------------|-----------------------------------------------------|----------------------------------------------------------------------|-------------------------------|--------------------------------------------------|
| Ve                                               | tical 🔹                                                                                                    | (Horizontal) Answer                                                                  | s Per Row: 5                                                                         | <ul> <li>(default 5)</li> </ul>                     |                                                                      |                               |                                                  |
| Ans<br>Sele<br>Sel<br>Ente<br>For<br>Icor<br>Spe | Swers<br>tct answer choices. Select a group of a<br>lect answer group (optional) •<br>er the answers.* Enter each of the an<br>Icon Question Types Only:<br>Class (the ex: fa fa-check fa-2x (cho<br>Color Class (can be a different class<br>cify Colors in Survey Template CSS | answers of goes<br>ic<br>swers in the coo<br>oose ap icons from<br>for ach column so | tt that<br>next to<br>con<br>xes berow.<br>http://fontawesome.<br>each column can ha | github.io/Font-Awesome,<br>ve separate hover colors | Use icon-pic<br>select icon<br>list of avail<br>font-awest<br>icons. | ker to<br>from<br>able<br>ome | color of<br>icon (blank<br>defaults to<br>black) |
| 1                                                | Posrche                                                                                                    | Default                                                                              | points Alias:                                                                        | Icon Class:                                         | fa fa-car fa-lg                                                      | Icon Color:                   | green                                            |
| 2                                                | Corvette                                                                                                    | Default                                                                              | points Alias:                                                                        | Icon Class:                                         | fa fa-car fa-lg                                                      | / Icon Color:                 | red                                              |
| 3                                                | Mercedes                                                                                                    | Default                                                                              | points Alias:                                                                        | Icon Class:                                         | fa fa-car fa-lg                                                      | 🥟 Icon Color:                 | blue                                             |
|                                                  |                                                                                                    | insert new answer                                                                    |                                                                                      |                                                     |                                                                      |                               |                                                  |

3. Pick your favorite car

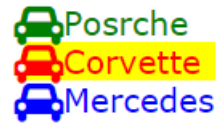

### Calculated Question Type

A Calculated Question type is a question that is calculated from another question, or from tokens, or from a combination of both.

For example, a question that calculates body mass index:

Weight divided by height times height \* 703.

(###133###/(###145###\*###145###))\*703

Click in the left blue panel "Token Reference" to see what the tokens are for the height and weight questions (or questions that you are using to calculate).

an Atomic Design, LLC Company

© Copyright 2008 Atomic Design, LLC. All rights reserved.

| classapps                                                                                                    |                                                                |
|----------------------------------------------------------------------------------------------------|----------------------------------------------------------------|
|                                                                                                    |                                                                |
| Edit Survey Item                                                                                                    | Crea                                                           |
| This page allows you to edit a survey item.                                                                                                    | Сһос                                                           |
| Page Help                                                                                                    | Choos                                                          |
| 508 Accessibility Tip:<br>To select from the item<br>type drop down box<br>without a mouse, hold<br>down the "CTRL" key<br>while clicking the down<br>arrow to choose without<br>causing an automatic post<br>back. | Oper<br>Cor<br>Conve<br>respoi<br>Spe<br>Spell<br>Currei       |
| + Survey List                                                                                                    | OPEN                                                           |
| + Token Reference                                                                                                    | Que                                                            |
|                                                                                                    | Enter<br>B                                                     |
| N                                                                                                    |                                                                |
| k}###12500### 1                                                                                                    | 1 Is this the state you are still located?                     |
| ###12499### 1                                                                                                    | 2 database dropdown question type.                             |
| ###12502### 2                                                                                                    | 3 Enter your weight in pounds<br>4 Enter your beight in inches |
| ###12501### 3                                                                                                    | The state you selected is: ###12499### The st<br>###12500###   |

Then use those values in your calculation:

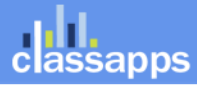

 Image: Second state of the second state of the second s

Enter the sub-text. Enter informational or additional text to display below the question.

Options

🗹 Enable textbox. Check the box if you want the calculated answer textbox to be enabled. (If checked, responde

The calculated question type allows the survey to calculate values from previous numeric questions displaying the Enter the calculation using pipe tokens to represent the question item answer values. Example:(###133###/(###145###\*##146###))\*703

Tokens must be questions that were on previously answered pages of the survey, otherwise the values will not be (###12502###/(###12503###\*###12503###))\*703

Enable rounding decimal places. Ex: 0=1, 1=1.0, 2=1.00, 3=1.000, 4=1.0000

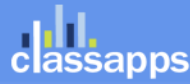

|              |                                                             |                        | _ 🗆 🗙         |
|--------------|-------------------------------------------------------------|------------------------|---------------|
| <b>(←)</b> ⊖ | http://localhost/SelectSurveyNET-TRUNK 🔎 👻 🖄 🧟 Surveys      | <i>e</i> localhost 🛛 🗙 | <b>11</b> ★ ✿ |
| ☆            |                                                             |                        |               |
|              | database dropdown example                                   |                        |               |
|              |                                                             | Page 2 d               | of 4          |
|              | 3. Enter your weight in pounds           130           130  |                        |               |
|              | <ol> <li>Enter your height in inches</li> <li>67</li> </ol> |                        |               |
|              |                                                             |                        |               |
|              | Back Next                                                   |                        |               |
|              |                                                             |                        |               |

The calculation shows on the calculated question type from the prior question answers:

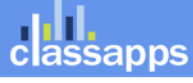

|          |                                                                                   |                        | _ 🗆 🗙        |
|----------|-----------------------------------------------------------------------------------|------------------------|--------------|
| <b>(</b> | Http://localhost/SelectSurveyNET-TRUNK ♀ ▼      ☆      C      Surveys     Surveys | <i>i</i> localhost 🛛 🕹 | <b>↑</b> ★ ₽ |
| ☆        |                                                                                   |                        |              |
|          | database dropdown example                                                         |                        |              |
|          |                                                                                   | Page 3                 | of 4         |
|          | 5. Calculated Question Type Example<br>Your BMI is:<br>20                         |                        |              |
|          | Back                                                                              |                        |              |
|          |                                                                                   |                        |              |
|          |                                                                                   |                        |              |

## Adding HTML in question text

## How to add links to your question text

You can add links which open new windows or open/download reference documents that you have uploaded via the upload file tool.

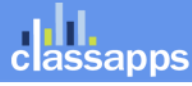

Convert Question Type: Change question type and map existing responses to new response answers. This option o responses, you can change question type from changing choose item type drop down box.

| OPEN TEXT REPLACEMEN        | Click the "Inse<br>link" icon to ir<br>hyperlink inte | ert/edit<br>nsert a<br>o your | ,, ,             |                     |                    |
|-----------------------------|-------------------------------------------------------|-------------------------------|------------------|---------------------|--------------------|
| Question                    |                                                       |                               |                  |                     |                    |
| Enter the question. * Use   | this field to enter the                               | text for your ques            | tion or input p  | prompt.             |                    |
| File - Edit - In            | isert 🔻 View 👻                                        | Format 👻 T                    | able - To        | ools -              |                    |
| S 🔿 Fermats                 | • <u>A</u> • <u>A</u> •                               | BII≣                          | E 3              |                     |                    |
| P 💽 Font Fan                | nily 👻 Font Size                                      | es 🔻                          |                  |                     |                    |
| Insert/edit linknethod      |                                                       |                               |                  |                     |                    |
|                             |                                                       |                               |                  |                     |                    |
|                             |                                                       |                               |                  |                     |                    |
| Enter the question alias. E | nter alternate text for                               | use in the reports            | s. If blank, the | e actual question v | will be displayed. |
| Enter the sub-text. Enter i | nformational or additi                                | ional text to displa          | y below the qu   | lestion.            |                    |
|                             |                                                       |                               |                  |                     |                    |
|                             |                                                       |                               |                  |                     |                    |

### Validation Options

### How to add html to your question text

Click "Tools" > "Source Code" to view and edit the html source code.

Things you can do with this:

- Copy in video links from youtube or other sources to be viewed for answering a survey question.
- Adding paypal donate buttons/links
- Adding google maps code

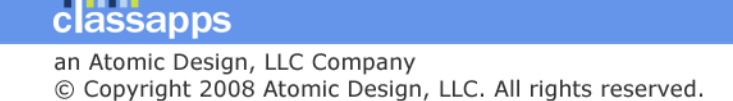

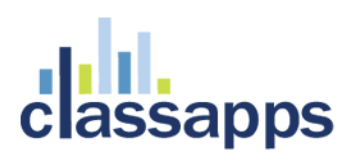

| Source code    | × |
|----------------|---|
| contact method |   |
|                |   |
|                |   |
|                |   |
|                |   |
|                |   |
|                |   |
|                |   |
|                |   |
|                |   |
|                |   |
|                |   |
| L              |   |
|                |   |

### Question

Enter the question. \* Use this field to enter the text for your question or input prompt.

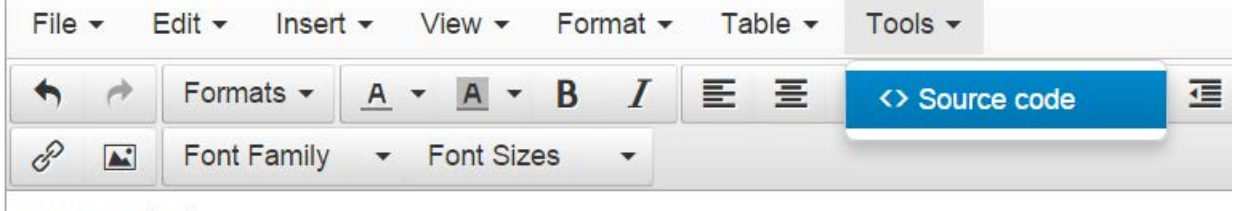

contact method

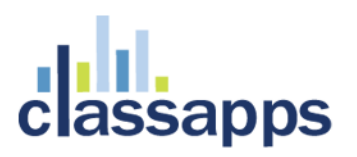

### How to add images to question answer options

You can enter html into any question text or answer text boxes. For example if you want the text to be bold you can do:

<b>Your text</b>

If you want one word to be colored red you can do:

<span style="color:red">This is RED text</span> and this is not.

You can also include images in answer options by putting html image tags in the answer option text.

|    | Answers                                                                                              |
|----|----------------------------------------------------------------------------------------------------|
| 20 | Select answer choices. Select a group of answers or enter the answers Select answer group (optional) |
|    | Enter the answers.*Enter each of the answers in the text boxes below.                                |
|    | 1 Banana <img src="UploadedImages/banan.jpg"/> × O Def                                               |
|    | 2 O Def                                                                                              |
|    | 3 O Def                                                                                              |
|    | 4 O Def                                                                                              |
|    | 5 O Def                                                                                              |
|    | insert new answer                                                                                    |
|    | Allow additional answer. Check this box if you would like an additi                                  |

You can also add height and alignment to your html.

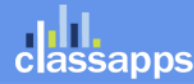

Page 23 of 78

| 5 | data                        | abase dropdown example                                                                                                    |
|---|-----------------------------|----------------------------------------------------------------------------------------------------|
|   | 6.                          | Choice - One Answer (Option BUttons) Question Type<br>Banana<br>Blackberry<br>Strawberry<br>Kiwi                                                                                                    |
|   | Ans                         | wer Alignment *Select the way answers should be aligned on the pac<br>tical (Horizontal) Answers Per Row:                                                                                                    |
|   | Ans<br>Sele<br>Sele<br>Ente | swers<br>st answer choices. Select a group of answers or enter the answers b<br>ect answer group (optional) v<br>r the answers.*Enter each of the answers in the text boxes below.<br>Banana <img beig]="" opefau<="" src="UnloadedImages/banana ing" th=""/>                                                                                                    |
|   | 2                           | Blackberry <img <="" src="InloadedImages/blackberry ing" td=""/>                                                                                                    |
|   | 2                           | src="  lploaded mages/strawberry.ppg"   Defau                                                                                                    |
|   | 2                           | Kiwi <ima beight="&lt;/th&gt;&lt;/tr&gt;&lt;tr&gt;&lt;th&gt;&lt;/th&gt;&lt;th&gt;-+&lt;/th&gt;&lt;th&gt;insert new answer&lt;/th&gt;&lt;/tr&gt;&lt;tr&gt;&lt;th&gt;&lt;/th&gt;&lt;td&gt;&lt;/td&gt;&lt;td&gt;Allow additional answer. Check this box if you would like an addition&lt;br&gt;" below.<br="" box="" in="" other"="" prompt="" src="UnloadedImages/kiwifruit ing" text="" the="">Other please specify</ima> |

## Timed and Scored Survey Design

## Timed Survey

Click "Survey Options" then click "Access" then click "Timed" and enter the maximum time for taking the survey.

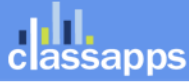

| General                                                                                                    | Display       | Access                                               | Completion                                                                                                    | ActiveLogic |  |  |  |  |
|----------------------------------------------------------------------------------------------------|---------------|------------------------------------------------------|----------------------------------------------------------------------------------------------------|-------------|--|--|--|--|
| Respondent Access Level Response Level Help                                                                        |               |                                                      |                                                                                                    |             |  |  |  |  |
| Authentica                                                                                                    | ition         | Anonyr                                               | nous                                                                                                    |             |  |  |  |  |
| Responses                                                                                                    |               | Multiple                                             | e Responses Not U                                                                                                    | pdateable   |  |  |  |  |
|                                                                                                    |               | Note: R<br>page.<br>Note: Lo<br>to surve<br>tools du | Note: Resumable response types will resume to the<br>page.<br>Note: Login required survey links will redirect use<br>to survey if they are not already logged in. Note:<br>tools due to security. |             |  |  |  |  |
| IP Address Range: There are no IP address ranges configured for<br>"Configure" button to add IP address validation |               |                                                      |                                                                                                    |             |  |  |  |  |
| User Grou                                                                                                    | p Restriction | s: There a<br>"Configu                               | There are no User Group restrictions configured fo<br>"Configure" button to add User Group validation o                                                                                           |             |  |  |  |  |
| AD User G                                                                                                    | roup Restrict | ion: There a<br>"Configu<br>Active D                 | <ul> <li>There are no AD Group restrictions configured for<br/>"Configure" button to add AD User Group validatic<br/>Active Directory Authentication is not enabled</li> </ul>                    |             |  |  |  |  |
| Max # Res                                                                                                    | ponses        | Enter th<br>respons                                  | Enter the maximum number of responses for this responses.                                                                                                    |             |  |  |  |  |
| # responses per User Multiple Response surveys only, enter the ma<br>blank for unlimited responses.                |               |                                                      |                                                                                                    |             |  |  |  |  |
| Days for U                                                                                                    | pdate:        | Enter th<br>option a                                 | Enter the number of days during which a respond<br>option applies to respondent access levels that are                                                                                            |             |  |  |  |  |
| Timed Sur                                                                                                    | vey           | ○ Not<br>● Time                                      | Timed<br>ed 15                                                                                                    | × (minutes) |  |  |  |  |

On each page of the survey the top will show the time elapsed, total time, and time remaining.

When the time has been reached, the user is forwarded to the "Thank you for taking the survey" completion page.

| test                                      |                                                                                 |
|-------------------------------------------|---------------------------------------------------------------------------------|
| 1. <u>BalloonExample</u> tooltips example | Time Elapsed: 0 minutes<br>Time Remaining: 15 minutes<br>Total Time: 15 minutes |

### Scored Survey

You can add points to any question type that has a point field.

That includes most question types, all "choice" question types, and matrix question types.

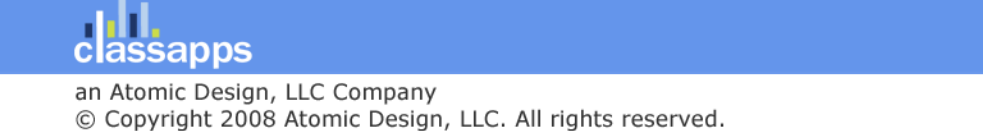

### Answers

| Sele | Select answer choices. Select a group of answers or enter the answers below.                                                                                                    |  |           |        |       |   |  |  |
|------|----------------------------------------------------------------------------------------------------|--|-----------|--------|-------|---|--|--|
| Agr  | Agree - Disagree 🗸 😰                                                                                                    |  |           |        |       |   |  |  |
| Ente | Enter the answers.*Enter each of the answers in the text boxes below.                                                                                                    |  |           |        |       |   |  |  |
| 1    | Strongly Agree                                                                                                    |  | Default 5 | points | Alias | : |  |  |
| 2    | Agree                                                                                                    |  | Default 4 | points | Alias | : |  |  |
| 3    | Neutral                                                                                                    |  | Default 3 | points | Alias | : |  |  |
| 4    | Disagree                                                                                                    |  | Default 2 | points | Alias | : |  |  |
| 5    | Strongly Disagree                                                                                                    |  | Default 1 | points | A ias |   |  |  |
|      | insert new answer                                                                                                    |  |           |        |       |   |  |  |
|      | <ul> <li>Allow additional answer. Check this box if you would like an additional "Other" answer to allow survey takers to give a diff<br/>"Other" prompt in the text box below.</li> <li>Other, please specify</li> </ul> |  |           |        |       |   |  |  |
|      | A 100 T 1 1 1 1 1 A 1 1 0 T 1 1 0 T 1 1 0                                                                                                    |  |           |        |       |   |  |  |

The points are stored with the responses, and are calculated on the Results Overview Report, and other reports.

| 3. Example of points                                           |                                        |                   |                     |                  |         |
|----------------------------------------------------------------|----------------------------------------|-------------------|---------------------|------------------|---------|
|                                                                |                                        | Response<br>Total | Response<br>Percent | Points           | Avg     |
|                                                                |                                        | \<br>\            | /iew responses      | to this questi   | n view  |
| Strongly Agree (5 Points)                                      |                                        | 0                 | 0%                  | 0                | 0       |
| Agree (4 Points)                                               |                                        | 1                 | 100%                | 4                | 4       |
| Neutral (3 Points)                                             |                                        | 0                 | 0%                  | 0                | 0       |
| Disagree (2 Points)                                            |                                        | 0                 | 0%                  | 0                | 0       |
| Strongly Disagree (1 Points)                                   |                                        | 0                 | 0%                  | 0                | 0       |
|                                                                | Total Respondents (For this Question)  | 1                 | 100%                |                  |         |
|                                                                | Total                                  | Responses         | 1                   |                  |         |
|                                                                | Total Poi                              | nts Earned        | 4                   |                  |         |
| Point Average (TotalPoints/UniqueRespondentCount-SkippedTotal) |                                        | ) 4               |                     |                  |         |
|                                                                | Point Weighted Average TotalPoints/Res | oonseCount        | ) 4                 |                  |         |
|                                                                | (skipped th                            | is question)      | 1                   |                  |         |
|                                                                |                                        | View condi        | tional respons      | es (if applicabl | e) view |

You can display the points to the user using any of the points tokens available:

| 5 |   | SCORE TOKENS:        |              |       |                   |
|---|---|----------------------|--------------|-------|-------------------|
| 2 |   | TOKEN<br>###SCORE### | SURVEY PAGE  | ORDER | QUESTION TEXT     |
| 0 |   | ###SC=12508###       | 1            | 3     | Example of points |
|   | T | No tokens defined fo | r selection. |       |                   |
|   |   | No tokens defined fo | r selection. |       |                   |
|   |   | No tokens defined fo | r selection. |       |                   |
|   |   |                      |              |       |                   |

classapps

an Atomic Design, LLC Company © Copyright 2008 Atomic Design, LLC. All rights reserved.

| 2 |                                                                                                    |
|---|----------------------------------------------------------------------------------------------------|
|   | Presentation - Message 🗸 💿 or                                                                                                    |
|   | Convert Question Type<br>Convert Question Type: Change question type and map existing res<br>responses, you can change question type from changing choose ite<br>Spell Check Question Text<br>Spell Checker Help: If the box flashes and goes away, that means i<br>Current Dictionary: English - International. 21 Dictionaries are insta |
|   | Message<br>Enter the message.* Enter the text for the message.<br>You earned ###SC=12508### points!                                                                                                    |
| 3 | test                                                                                                    |
|   | Time Elapsed: 0 minutes<br>Time Remaining: 15 minutes<br>Total Time: 15 minutes                                                                                                    |
|   | Back Done                                                                                                    |

You can display a certificate of completion at the end of the survey by pasting in the certificate html/rich text into the survey options – completion message.

## Multiple Language Survey Design

### Language selector survey

To create a survey in multiple languages:

- 1) Create a survey with one page that contains a language selection drop down box (or any single select question type).
- 2) Create an ActiveLogic workflow with "Redirect" option for each language in the drop down. Each language would be a separate workflow with the "operator" of that question answer. Each workflow would have a "redirect" action which you would place in the survey deployment URL of the survey with that language. (see ActiveLogic guide for further instructions on how to use ActiveLogic workflows)

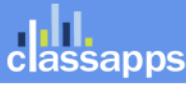

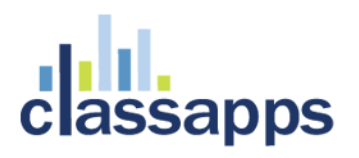

- 3) Create the English version of the survey. Make sure it is finished and exactly how you want it, for the exports to all match up, it is important not to add or remove questions after making the other language copies.
- 4) Create the other language surveys by clicking "Create survey" > "From Existing" then select the original English version of the survey. Copy as many times as needed, naming the survey with the language you want it to be.
- 5) Edit the other language surveys by going to "Survey Options" > "General" and selecting the language from the drop down box.
- 6) Make sure the translated text has been saved in "admin tools" > "globalization/translations" for the languages that you are using. This text will show after you set the language on the survey and is used for any "rendered" text.
- 7) Exporting the data: Export each survey and check the checkbox next to "Response ID" and "Survey ID" so that you can combine the responses of all surveys into one spreadsheet. Make sure the export settings are the same for every export so all of the columns will line up.
- 8) Make sure the start and end date of all surveys are correct and the same.

## Advanced Piping Tokens:

### Pre-populating a survey with email list tokens

When deploying a survey to an email list through SelectSurvey.NET you have access to all of the email list data for each recipient. Each piece of data has a token that you can put as the default value or populate the survey with. Each recipient email link has a unique URL that identifies that recipient, so you can prepopulate any of the data related to that email list.

EVAIL LIST TOKENS: (from email list data stored in database)

TOKEN EMAIL LIST ATTRIBUTE ###ED=EMAIL\_ADDRESS### Email Address ###ED=FIRST\_NAME### First Name ###ED=CUSTOM\_DATA\_1## Custom Data 1 ###ED=CUSTOM\_DATA\_2### Custom Data 2 ###ED=CUSTOM\_DATA\_3### Custom Data 3

HIDDEN DATA TOUCHE.

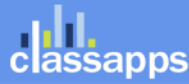

2

| Example of email list token prepopulation                                                                               |         |
|----------------------------------------------------------------------------------------------------|---------|
| Enter the question alias. Enter alternate text for use in the reports. If blank, the actual question will be displayed. |         |
|                                                                                                    | 0       |
| Enter the sub-text. Enter informational or additional text to display below the question.                               | v       |
|                                                                                                    | ~       |
|                                                                                                    | ~       |
| Validation Options                                                                                                    |         |
| □ Required. Check this box if an answer to this question is required.                                                   |         |
| Advanced Validation                                                                                                    |         |
| Email Address. Check this box if the answer must be a valid email address.                                              |         |
| Password Field. Check this box if the answer should be masked with asterisks like a password.                           |         |
| Default Value. The value entered below will be displayed as the default answer value for this question. ###ED=EMAIL_ADD | RESS### |
| Maximum Length. Enter the maximum number of llowable characters for this answer.                                        |         |

### Pre-populating a survey with user tokens

When deploying a survey with the access type "Login Required" on the survey options page, you have access to all of the user data for each recipient. Each piece of data has a token that you can put as the default value or populate the survey with. When the user logs in to take the survey the recipient is identified and that user data can prepopulate the survey.

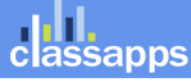

USER TOKENS: (User data stored in database with user login, accessible from manage user pages in admin.)

TOKEN USER ATTRIBUTE ###UD=FIRST\_NAME### First Name ###UD=LAST\_NAME### Last Name ###UD=EMAIL\_ADDRESS### Email Address ###UD=USERNAME### Username ###UD=REGISTER\_DATE### Register Date ###UD=USER\_PASSWORD### User Password ###UD=PASSWORD\_HINT### Password Hint ###UD=CURRENT\_POSITION### Current Position ###UD=COMPANY### Company ###UD=LOCATION### Location ###UD=CUSTOM\_DATA\_1### Custom Data 1 ###UD=CUSTOM\_DATA\_2### Custom Data 2 ###UD=CUSTOM\_DATA\_3### Custom Data 3 ###UD=CUSTOM\_DATA\_4### Custom Data 4 ###UD=CUSTOM\_DATA\_5### Custom Data 5 ###UD=CUSTOM\_DATA\_6### Custom Data 6 ###UD=CUSTOM\_DATA\_7### Custom Data 7 ###UD=CUSTOM\_DATA\_8### Custom Data 8 ###UD=CUSTOM\_DATA\_9### Custom Data 9 ###UD=CUSTOM\_DATA\_10### Custom Data 10 ###UD=USER\_TITLE### User Title ###UD=COMPANY\_HEAD### Company Head ###UD=DEPARTMENT### Department ###UD=ADDRESS\_1### Address 1 ###UD=ADDRESS\_2### Address 2 ###UD=ZIP\_CODE### Zip Code ###UD=CITY### Citv ###UD=STATE### State ###UD=COUNTRY### Country ###UD=BUSINESS\_PHONE\_1### Business Phone 1 ###UD=BUSINESS PHONE 2### Business Phone 2 ###UD=BUSINESS FAX### Business Fax ###UD=MOBILE\_PHONE### Mobile Phone ###UD=ACTIVE\_UNTIL### Active Until Date

## Template Design

You can create as many look and feel survey templates as you like. You can use the built in template edit menus, or paste in your own custom style sheet like the below example:

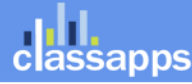

an Atomic Design, LLC Company © Copyright 2008 Atomic Design, LLC. All rights reserved.

2

| test                                                                     | Time Elapsed: 0 minutes Page 1 of<br>Time Remaining: 15 minutes<br>Total Time: 15 minutes |
|--------------------------------------------------------------------------|-------------------------------------------------------------------------------------------|
| BalloonExample tooltips example                                          |                                                                                           |
| None V<br>3. Example of points<br>O Strongly Agree<br>O Agree            |                                                                                           |
| <ul> <li>Neutral</li> <li>Disagree</li> <li>Strongly Disagree</li> </ul> |                                                                                           |
|                                                                          | Next                                                                                      |

### Stylesheet for the above template:

```
<style type="text/css">
```

```
/*
```

\* Survey Stylesheet

```
*/
```

```
/* CUSTOM CLASSES
```

\*/

### #head-top {

background: #373737;

height: 40px;

padding-left: 3000px;

margin-left: -3000px;

an Atomic Design, LLC Company © Copyright 2008 Atomic Design, LLC. All rights reserved.

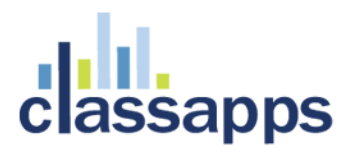

padding-right: 3000px;

margin-right: -3000px;

position: absolute;

top: 0;

border-bottom: solid 4px #f5f2ed;

#### }

#head-main {

position: absolute;

top: 0;

left: 0;

display: table;

width: 760px;

height: 119px;

#### }

#head-main {

display: table-cell;

vertical-align: bottom;

margin-right: 0;

#### }

#head-main img {

border-style: none;

vertical-align: top;

float: left;

margin-left: 15px;

#### }

#head-main h1 {

color: #c34500;

font-family: 'EksjaExtremesRegular';

-webkit-font-smoothing: antialiased;

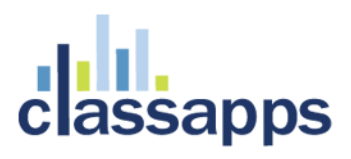

- font-size: 20px;
- font-weight: bold;
- margin-left: 125px;
- margin-right: 30px;
- margin-top: 90px;
- text-align: right;

#### }

#head-main .ir-top {

position: absolute;

height: 119px;

width: 100%;

float: left;

z-index: -1;

padding-bottom: 10px;

background-color: rgba(245, 242, 237, .5);

border: solid 1px #fff;

/\* Rounded Corners \*/

-moz-border-radius: 15px;

border-radius: 15px;

/\* Box Shadow \*/

-moz-box-shadow: 1px 1px 10px 5px #444;

-webkit-box-shadow: 1px 1px 10px 5px #444;

box-shadow: 1px 1px 10px 5px #444;

#### }

#### #footer {

classapps

padding-top: 20px; background: #373737; height: 30px;

border-top: solid 4px #f5f2ed;

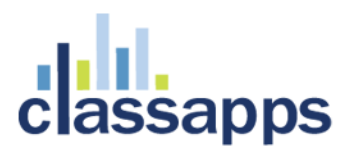

padding-left: 3000px;

margin-left: -3000px;

padding-right: 3000px;

margin-right: -3000px;

position: fixed;

bottom: 0;

#### }

#### #footer span {

color: #f5f2ed;

font-size: 13px;

width: 760px;

display: block;

text-align: center;

#### }

#push {

padding: 80px;

#### }

/\* STANDARD CLASSES

\*/

.SurveyName /\*style of survey name/title that is outside of outline border\*/{

font-family: 'EksjaExtremesRegular';

-webkit-font-smoothing: antialiased;

font-size: 28px;

font-weight: bold;

position: relative;

top: 193px;

left: 80px;

z-index:100;

}

classapps

# assapps

```
.SurveyBodyStyle /*style on survey body tag*/{
        margin: 0;
        overflow-x: hidden;
        font-family: 'Gudea', sans-serif;
        -webkit-font-smoothing: antialiased;
        background:url(/uploads/images/mushroom.jpg) fixed;
.SurveyAlignmentStyle /*outer alignment table style*/{
        position: relative;
        margin-top: 0;
```

border-spacing: 0;

#### }

}

.SurveyAlignmentRowStyle /\*first row in outer alignment table\*/{}

```
.SurveyLogoBlockStyle /*outer table that contains logo*/{}
```

.SurveyBorder,

table[style\$="#ffffff"] /\*border width and style of box that goes around survey page\*/{

position: relative; top: 130px; border: solid 1px #fff; padding:10px; margin-bottom: 80px; height: 100%; background-color: rgba(245, 242, 237, .5); overflow-x: hidden; /\* Rounded Corners \*/ -moz-border-radius: 15px; border-radius: 15px; /\* Box Shadow \*/ -moz-box-shadow: 1px 1px 10px 5px #444;

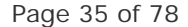

an Atomic Design, LLC Company © Copyright 2008 Atomic Design, LLC. All rights reserved.

ssapps

-webkit-box-shadow: 1px 1px 10px 5px #444;

box-shadow: 1px 1px 10px 5px #444;

#### }

table[style\$="#ffffff"] { background: url(/uploads/images/mushroom.jpg); }

.SurveyColor /\*color of background box of survey within the survey border\*/{

background: #f3d08e;

overflow: hidden;

-moz-border-radius: 15px;

border-radius: 15px;

#### }

```
table[style$="#f5f2ed"] {
```

overflow: hidden;

border: solid #f5f2ed 1px;

-moz-border-radius: 15px;

-webkit-border-radius: 15px;

border-radius: 15px;

#### }

```
table[style$="#f5f2ed"] span, table[style$="#f5f2ed"] p {
```

font-family: 'Gudea', sans-serif;

-webkit-font-smoothing: antialiased;

font-size: 140%;

#### }

.SurveyOuterProgressBarTable /\*table that contains progress bar\*/{background: #f3d08e;}

.SurveyTimerTable /\*table that contains survey timer feature\*/{}

.SurveyProgressBarTextTable /\*contains height and style of progress bar table\*/{}

.PageNumberFontStyle /\* the style of the text of page numbers in progress bar and elsewhere\*/{}

.SurveyProgressBarTable { }

.ProgressFirstColor /\* the color of the first progress bar color\*/{background: #c34500;}

.ProgressSecondColor /\*the color of the second progress bar color\*/{background: #f5f2ed;}

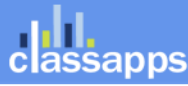

an Atomic Design, LLC Company © Copyright 2008 Atomic Design, LLC. All rights reserved.
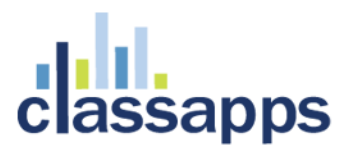

.SurveyMatrixHeadingRowText {}

.SurveyPageTitleTable /\*the style of text in page title text\*/{display: none;}

.SurveyPageIntroTable /\*the style of table width/size for page introduction text\*/{

position: absolute;

top: 20px;

left: -10px;

### }

.SurveyPageIntroduction /\*the style of text in page introduction text\*/{display: block; text-align: left;}

.QuestionHolderTable /\*height and width of table that contains the questions for the survey\*/{

```
background: #f5f2ed;
width: 103%;
```

margin-left: -10px;

padding-top: 15px;

### }

.QuestionHolderTable tbody {width: 100%;}

/\*input[type="radio"] {position: relative; margin-top: 50px; margin-bottom: 20px; }\*/

### .Normal {

/\*position: absolute;

left: 20px;

z-index: 50;

width: 400px;\*/

### }

.Required { }

.H1HeadingStyle { }

.PageNumberFontStyle { }

.InlineHelpSpanStyle { }

.SurveyPageTitle /\*the survey page title that is inside the outline border\*/{display: none;}

.SurveyNavigationLink A { }

.ConstantSum { }

assapps

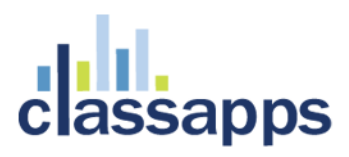

.DatabaseDropdownTable { } .MatrixMultiselectCheckboxes { } .MatrixMultiselectCheckboxes th[id] { background: #a7c4c9; } .MatrixMultiselectCheckboxes th[width]{background: #a7c4c9;} .MatrixMultiselectCheckboxes th[bgcolor="#f5f2ed"]{background: #a7c4c9;} .MatrixMultiselectCheckboxes td[bgcolor="#f5f2ed"]{background: #a7c4c9;} .MatrixRatingScale { } .MatrixSingleSelectOptions { } .MatrixSingleSelectOptions th[id] { background: #a7c4c9; } .MatrixSingleSelectOptions th[width]{background: #a7c4c9;} .MatrixSingleSelectOptions td[bgcolor="#f5f2ed"]{background: #a7c4c9;} .MatrixSingleSelectOptions th[id="Not sure"]{background: #a7c4c9; width: 20%;} .MatrixSingleSelectOptions td[axis="Not sure"]{background: #f5f2ed;} .MatrixSingleSelectOptions td[align="right"]{background: #f5f2ed;} .MatrixTextboxes {} .MatrixTextDropdown {} .MultiSelectCheckboxesTable { } .OpenEndedNumberTable { } .OpenEndedCommentsBoxTable { } .OpenEndedDateTable { } .OpenEndedNumberTable { } .OpenEndedOneLineTable { } .OpenEndedOneOrMoreLinesTable { } .PresentationHeadingTable { } .PresentationHorizontalRuleTable { } .RankingTable { } .SingleSelectDropdownTable { } .SingleSelectOptionButtonsTable { } .TrueFalse { }

an Atomic Design, LLC Company © Copyright 2008 Atomic Design, LLC. All rights reserved.

sapps

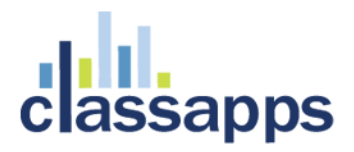

#### .YesNo {}

.tabNavigationDiv /\*style used for the optional page tab navigation on top of surveys\*/{}

.TouchNumberSliderTable { }

/\* BUTTON STYLE

\*/

#### .button {

background: -webkit-gradient( linear, left top, left bottom, color-stop(0.05, #db723d), color-stop(1, #c34400) ); background: -moz-linear-gradient( center top, #db723d 5%, #c34400 100% ); filter: progid: DXImageTransform.Microsoft.gradient(startColorstr='#db723d', endColorstr='#c34400'); background-color:#db723d;

-moz-border-radius:6px;

-webkit-border-radius:6px;

border-radius:6px;

border:1px solid #373737;

display: inline-block;

color:#ffffff;

font-family: 'Gudea', sans-serif;

-webkit-font-smoothing: antialiased;

font-size:15px;

font-weight: bold;

padding:6px 6px;

text-decoration:none;

text-shadow: 1px 1px 0px #878787;

}.button:hover {

background:-webkit-gradient(linear, left top, left bottom, color-stop(0.05, #c34400), color-stop(1, #db723d));

background:-moz-linear-gradient( center top, #c34400 5%, #db723d 100% );

filter:progid:DXImageTransform.Microsoft.gradient(startColorstr='#c34400', endColorstr='#db723d');

background-color: #c34400;

}.button:active {

ssapps

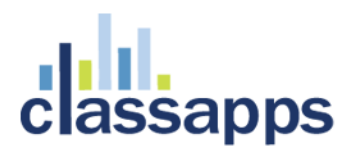

position:relative;

top:1px;

}

/\* EKSJA FONT

\*/

@font-face{ font-family: 'EksjaExtremesRegular';

src:url(http://oregonstate.edu/osuhomepage/css/fonts/Eksja/Eksja-regular-webfont.eot);

src:local('?'),url(http://oregonstate.edu/osuhomepage/css/fonts/Eksja/Eksja-regular-webfont.woff)
format('woff'),url(http://oregonstate.edu/osuhomepage/css/fonts/Eksja/Eksja-regular-webfont.ttf)
format('truetype'),url(http://oregonstate.edu/osuhomepage/css/fonts/Eksja/Eksja-regular-webfont.svg#webfont) format('svg');fontweight:normal;font-style:normal;

}

/\* SURVEY-SPECIFIC FIELDS

\*/

/\* Education Abroad \*/

th[id="I would like to learn this language"] {width: 30%; }

th[id="I have studied this language before"] {width: 30%; }

.icon-idea {

display: block; height: 51px; padding-top: 35px; padding-left: 60px;

background: url(/uploads/images/idea/globe.png) no-repeat left top;

### }

```
/* Exit Survey */
```

.icon-exit {

display: block; height: 51px; padding-top: 35px; padding-left: 60px;

background: url(/uploads/images/exit/cap.png) no-repeat left top;

#### }

#Answer3371 element.style {height: 20px;}

</style>

assapps

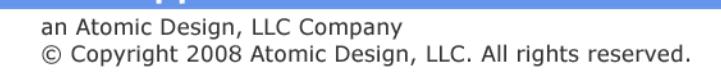

|                       |                |        | L |    | L                   |
|-----------------------|----------------|--------|---|----|---------------------|
| "Save" Navigation     | Save           | choose |   | or | Save                |
| "Close" Navigation    | Close This Wir | choose |   | or | Close               |
| "View Reports"        | View Reports   | choose |   | or | View Reports        |
| "Enter Next Response" | Enter Next Re: | choose |   | or | Enter Next Response |
| "Print Response"      | Print Respons  | choose |   | or | Print Response      |
| "Continue"            | Continue       | choose |   | or | Continue            |
| "Logoff"              | Logoff         | choose |   | or | Logoff              |

### Stylesheet Link or Stylesheet Text

Use Styled Buttons Check this box if you want to use your stylesheet for input button styles (i.e. standard input buttons will be used with the "Link Text" as the button text). To use custom button images, do not check this box.

Override Styles WARNING! Override styles from selections above (over-rides alignment, border, progress bar, fonts, colors and ALL selections above). If this is not checked, both selections above and stylesheet will be referenced in the page. You will have to specify styles for the border and progress bar, etc if you want those to show up after clicking this checkbox to over-ride them. Reference the styles in the style reference below to correctly set them.

#### Custom Stylesheet

Paste or type in your stylesheet link or inline stylesheet into the box below which will go in the page header.

```
margin-left: -3000px;
        padding-right: 3000px;
       margin-right: -3000px;
       position: absolute;
        top: 0;
       border-bottom: solid 4px #f5f2ed;
}
#head-main {
       position: absolute;
       top: 0;
        left: 0;
       display: table;
        width: 760px;
       height: 119px;
#head-main {
        display: table-cell;
        vertical-align: bottom;
```

Style Class Reference: Below are the class references that are present in survey question items, and surveys automatically. You can create yo own style in the box above for any of the below:

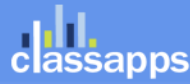

6

| Template Name:*      |         | Layhna                  | Template                                                                                                    |                      |                     |                   |       |  |  |  |
|----------------------|---------|-------------------------|----------------------------------------------------------------------------------------------------|----------------------|---------------------|-------------------|-------|--|--|--|
| Active:*             |         | Yes                     | ~                                                                                                    | Public Use:*         |                     | Yes               | ~     |  |  |  |
| Owners:              |         | Enter the<br>semi-col   | nter the usernames for all owners of this survey. Separate each name with a emi-colon, and make sure that your username is in the list. |                      |                     |                   |       |  |  |  |
| Logo Path :          |         | Enter the<br>will be di | e path for the lo<br>splayed.                                                                                                    | go to display at the | top of the surveys. | If left blank, no | logo  |  |  |  |
|                      |         |                         |                                                                                                    |                      |                     | odd               |       |  |  |  |
| Logo Alignment:      |         | Right                   | ~                                                                                                    | Survey Align         | ment:               | Center            | ~     |  |  |  |
| Borders and Cold     | ors     |                         |                                                                                                    |                      |                     |                   |       |  |  |  |
| Matrix Header Color  | r:      | #EFEFE                  | F 🔲 🔳                                                                                                    | Survey Back          | ground Color :*     | #FFFFFF           |       |  |  |  |
| Matrix First Color:  |         | #FFFFF                  | F 🔽 🖭                                                                                                    | Page Backgr          | ound Color:*        | #EFEFEF           |       |  |  |  |
| Matrix Second Color  | r:      | #F8F8FF                 |                                                                                                    | Display Bord         | er:*                | Yes               | ~     |  |  |  |
| Progress First Color | r:      | #EFEFE                  | FEFEF 🗾 🔠 Border Width:                                                                                                    |                      | 1:                  | 2                 |       |  |  |  |
| Progress Second Co   | lor:    | #FFFFF                  | F 🕅 🕅                                                                                                    | Border Color         | :                   | #003363           |       |  |  |  |
| Font Styles          |         |                         |                                                                                                    |                      |                     |                   |       |  |  |  |
|                      |         | Font Co                 | lor                                                                                                    | Font Size            | Font Weight*        | Font Fam          | ily*  |  |  |  |
| Survey Name          | #000000 | )                       | <b>**</b>                                                                                                    | 18                   | Bold 🗸              | Verdana           | choos |  |  |  |
| Page Title           | #000000 | )                       |                                                                                                    | 14                   | Bold 🗸              | Verdana           | choos |  |  |  |
| Page Number          | #000000 | )                       | <b>**</b>                                                                                                    | 12                   | Normal 🗸            | Verdana           | choos |  |  |  |
| Question Text        | #000000 | )                       | <b>**</b>                                                                                                    | 12                   | Normal 🗸            | Verdana           | choos |  |  |  |
| Question Sub-Text    | #000000 | )                       |                                                                                                    | 10                   | Normal 🗸            | Verdana           | choos |  |  |  |
| Navigation Links     | #000000 | )                       |                                                                                                    | 14                   | Normal 🗸            | Verdana           | choos |  |  |  |
| Matrix Header        | #000000 | )                       | <b>**</b>                                                                                                    | 12                   | Bold 🗸              | Verdana           | choos |  |  |  |
| Page Introduction    | #000000 | )                       | <b>***</b>                                                                                                    | 12                   | Bold 🗸              | Verdana           | choos |  |  |  |

d Footer

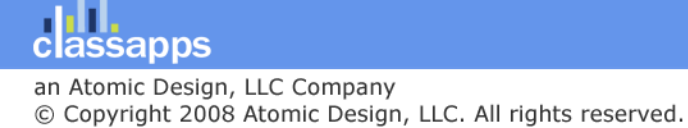

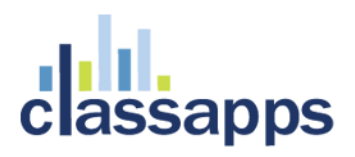

## **Deploying survey**

### Short URL Rerouting

For a shortened URL there is a built in URL rewriter on the deploy survey page:

So a URL such as <u>http://yoururl.com/ClientName</u> would automatically be rerouted to your longer URL <u>http://yoururl.com/TakeSurvey.aspx?SurveyID=HHHHHH</u> so that it would look cleaner and shorter.

| URL REWRITER<br>Create a clean short URL.<br>Example:<br>http://yoururl.com/ClientNar<br>instead of:<br>http://yoururl.com/TakeSurv<br>Existing Custom URLs for thi | ne<br>ey.aspx?SurveyID=123<br>s Survey:            |                                                        |                 |        |
|----------------------------------------------------------------------------------------------------|----------------------------------------------------|--------------------------------------------------------|-----------------|--------|
| Route Name                                                                                                    | Route URL                                          | Route Physical File                                    | Route Survey ID | Delete |
| You do not currently have a<br>URL Shortcut Path Text:<br>No spaces, empty values or s<br>http://yoururl.com/ClientNar<br>http://yoururl.com/                       | ny URL routes.<br>pecial characters allowed,<br>ne | , this will be used in the URL path. E<br>dd URL Route | xample:         |        |

### Email List

For regular email list deployment, click "Email Lists" and create a new email list.

| ctSurvey.NET           |                     |                   |           |          |               | <u>Skip Navig</u> | ation   Lo | g <u>out</u>   <u>My Acc</u> | <u>count</u>   <u>Admin Tools</u> |
|------------------------|---------------------|-------------------|-----------|----------|---------------|-------------------|------------|------------------------------|-----------------------------------|
|                        | Workspace           | Surveys           | Polls     | Touch    | Libraries     | Templates         | Email Lis  | ts Repor                     | ts Users                          |
| Manage Email Lis       | Click Cr<br>New Ema | reate<br>ail List | $\vdash$  | CRE      | ATE NEW EMAIL | LIST VIEW         | OPT OUT:   | 5   VIEW S                   | CHEDULED EMAILS                   |
| Email List             | Name                |                   | Addresses | Messages | Edit          | Delete            | Import I   | Export                       | Send                              |
| Email List for Testing |                     |                   | 🄇 з       | E,       | -8            | Ŵ                 | Ð          |                              |                                   |

Enter an email list name, then click "Save"

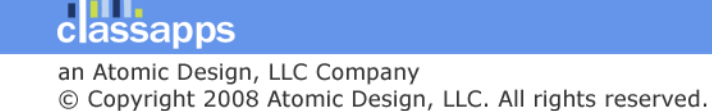

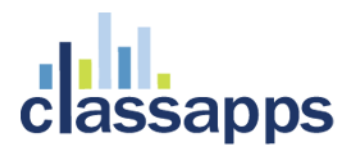

### Create Email List

#### **New Email List Options**

| Email List Name* Test Em | ailliet               |                                    |           |
|--------------------------|-----------------------|------------------------------------|-----------|
| From Scratch             | h Create a new Em     | ail List from scratch              |           |
| From Existin             | ig Email List Copy a  | an existing Email List             |           |
| Email List:              | Please Select         |                                    | •         |
| ۲                        | Copy all email addre  | sses                               |           |
| õ                        | Copy email addresse   | s that match                       |           |
|                          | Active:               | All 🔻                              |           |
|                          | Email Address:        |                                    |           |
|                          | Custom Data1:         |                                    |           |
|                          | Custom Data2:         |                                    |           |
|                          | Custom Data3:         |                                    |           |
| From Register            | ered Users Create a   | n email address list from register | red users |
| ۲                        | Copy all registered u | isers                              |           |
| 0                        | Copy registered use   | rs that match:                     |           |
|                          | Active:               | All 🔻                              |           |
|                          | Email Address:        |                                    |           |
|                          | Position:             |                                    |           |
|                          | Company:              |                                    |           |
|                          | Location:             |                                    |           |
|                          | Custom Data 1:        |                                    |           |
|                          | Custom Data 2:        |                                    |           |
|                          | Custom Data 3:        |                                    |           |
|                          | Owners:               | admin;                             |           |

On the following page you have the option of importing from a file or copy/paste into the comments box provided in the format specified. After this step you can continue to add or remove email addresses from this list from the manage email list page at any time.

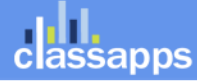

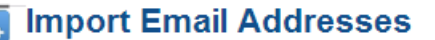

| Import Users From: | Comma Separated List | ۲ |
|--------------------|----------------------|---|
|--------------------|----------------------|---|

#### **Import Format:**

The import format for text pasting and file import can be changed from this list. Check or uncheck a field to include or exclude i Required fields can not be unchecked, and they must contain values in the import data for the user import to succeed.

|   | Email Address       |
|---|---------------------|
| 1 | Email First Name    |
| 1 | Email Last Name     |
|   | Email Custom Data 1 |
| 1 | Email Custom Data 2 |
|   | Email Custom Data 3 |
|   | Email Active        |
|   |                     |
|   |                     |
|   |                     |
|   |                     |

#### Import Data:

Import users by pasting user information on each line. The acceptable format is determined by the Import Format control above

Separate each field by a comma, do not include commas in the actual data, and make sure that each entry is on its own line. If any intermediate, non-required fields, you must insert a comma as a placeholder. The examples below, which demostrate corre removed when actually submitting Users.

Note: older database versions have 75 character limit on first name and last name fields. You can lengthen those in the database get latest database upgrade script to lengthen.

| joe@Mycompany.com,Joe                    |     |
|------------------------------------------|-----|
| fred@yourcompany.com                     |     |
| alice@hercompany.com,,Johnson            |     |
| sam@hiscompany.com,Sam,Johnson,President |     |
| eric@ourcompany.com,,,CEO,\$250K,3 years |     |
|                                          |     |
|                                          |     |
|                                          |     |
|                                          |     |
|                                          |     |
|                                          |     |
|                                          | -11 |

To add, edit or remove addresses click the icons in the manage email list page.

You can also export the email list to excel by clicking the "Export" icon.

|                 | Wor             | kspace Surveys Polls               | Touch    | Libraries Te     | mplates Email Li          | sts Reports | Users    |
|-----------------|-----------------|------------------------------------|----------|------------------|---------------------------|-------------|----------|
| To edit, remove |                 | To add addresses<br>click "Import" | CREA     | TE NEW EMAIL LIS | 5   VIEW SCHEDULED EMAILS |             |          |
| addresses click | List Name       | Addresses                          | Messages | Eari             | Delete Import             | Export      | Send     |
| "Addresses"     | st for Testin   | g 🗘 3                              | Ē        |                  | <b>1</b>                  | A           | <b>`</b> |
| No              | Test Email List | ( <b>(</b> ) 0                     |          |                  | 🔟 🌓                       | A           | <b>Ž</b> |

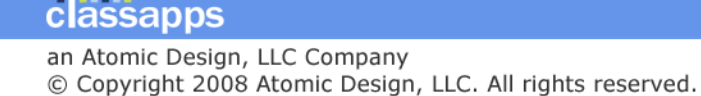

To view sent messages, click "Messages" icon in the manage email list page.

| 📑 En                    | nail Messages                                            |                                   |                                                 |                     |               |              | Clie            | ik to ooi      | ad fallow         |         |
|-------------------------|----------------------------------------------------------|-----------------------------------|-------------------------------------------------|---------------------|---------------|--------------|-----------------|----------------|-------------------|---------|
| Email Me<br>* Follow-Up | ssages for 'Email List for<br>Response Counts show on th | or Testing' Er                    | nail List                                       |                     |               |              | Cild            | K LO SEI       |                   | up      |
| Sent Date               | Survey N                                                 | ame                               |                                                 | <u>Email Subj</u>   | ect           | Res          | ponse<br>Count  | Sent<br>Count  | Send<br>Follow-Up | Details |
| 5/27/2014               | EVENT RECAP FI                                           | NAL 6-9-2014                      |                                                 | Event Recap 5-2     | 28-2014       |              | 0               | 3              | · ·               | £,      |
| 8/25/2014               | EVENT RECAP FI                                           | NAL 6-9-2014                      |                                                 | (Follow Up En       | nail)         |              | *               | 3              |                   | E,      |
| 8/25/2014               | EVENT RECAP FI                                           | NAL 6-9-2014                      |                                                 | (Follow Up En       | nail)         | Click "De    | etails"<br>view |                |                   | Ē,      |
| 8/25/2014               | EVENT RECAP FI                                           | NAL 6-9-2014                      |                                                 | (Follow Up Ema      | ail) test     | message      | details         |                |                   | - 0     |
| - / / · ·               |                                                          |                                   |                                                 | /= ·· ·· -          |               | Ū            |                 | -              |                   | 6       |
| Below is                | an example of th                                         | ne messa                          | ge details p                                    | age:                |               |              |                 |                |                   |         |
|                         |                                                          |                                   |                                                 |                     |               |              |                 |                |                   |         |
| Email I                 | Message Details                                          | ;                                 |                                                 |                     |               |              |                 |                |                   |         |
|                         |                                                          |                                   |                                                 |                     |               |              |                 |                |                   |         |
| ssage Deta              | ils                                                      |                                   |                                                 |                     |               |              |                 |                |                   |         |
|                         | Massaga Subject                                          | Event De                          | oon E 28 2014                                   | Data                | Font          | E/27/2014 10 | 07 DM           |                |                   |         |
|                         | Email List:                                              | Event Re<br>Email Lis             | t for Testing                                   | Surve               | sent:<br>:y:  | EVENT RECAP  | FINAL 6-        | 9-2014         |                   |         |
|                         | Message Text:                                            | Dear #Fi                          | rstName#,                                       |                     |               |              |                 |                |                   |         |
|                         |                                                          | We are c<br>The link t<br>#Survey | onducting a surve<br>to the survey is:<br>Link# | y, and would appr   | eciate your i | response.    |                 |                |                   |         |
|                         |                                                          | Thanks ir<br>Scott                | advance for resp                                | oonding to the surv | /ey,          |              |                 |                |                   |         |
|                         |                                                          |                                   |                                                 |                     |               |              |                 |                |                   |         |
|                         | CC Emails:                                               |                                   |                                                 |                     |               |              |                 |                |                   |         |
|                         | BCC Emails:                                              |                                   |                                                 |                     |               |              |                 |                |                   |         |
|                         | From Email:<br>Response Count:                           | tech@cla:                         | ssapps.com                                      | HTML                | :<br>Count:   | Yes          |                 |                |                   |         |
|                         | Kesponse count.                                          | 0                                 |                                                 | Sent                | count.        | 5            |                 |                |                   |         |
|                         | Emails Sent                                              |                                   |                                                 |                     |               |              | Displayin       | g 1 - 3 of 3   | 3                 |         |
|                         | Filter by response type:                                 | All                               | ▼ go                                            |                     |               |              |                 |                |                   |         |
|                         | <u>EmailAddress</u>                                      | <u>First Name</u>                 | <u>e Last Name</u> <u>F</u>                     | Response Date       | <u>Status</u> | Response     | <u>Se</u>       | <u>nt Date</u> |                   |         |
|                         | briggs.sheryl@gmail.com                                  | Sheryl                            | Briggs                                          |                     | No Respon     | se           | 5/27/20         | )14 10:07 F    | РМ                |         |
|                         | sales@classapps                                          | com                               | Sales                                           |                     | No Respon     | se           | 5/27/20         | )14 10:07 F    | M                 |         |
|                         | tech@classapps.com                                       | Tech                              |                                                 |                     | No Respon     | se           | 5/27/20         | )14 10:07 F    | PM                |         |
|                         |                                                          |                                   |                                                 |                     |               |              |                 |                |                   |         |

w 25 ▼ sent emails per page

If you are using ResponseLogic, you can view scheduled emails to be sent at a future date and cancel scheduled emails.

|     |                                       | Workspace       | Surveys    | Polls     | Touch | Libraries   | Templates | Email Lists | Reports | Users  |
|-----|---------------------------------------|-----------------|------------|-----------|-------|-------------|-----------|-------------|---------|--------|
| Cla | assApps.com                           |                 |            |           |       |             |           |             |         |        |
| 1   | ResponseLogic \$                      | Scheduled       | Messag     | jes       |       |             |           |             |         |        |
|     | Condition Legend: A = No Response, E  | = Responded, C  | = Declined |           |       |             |           |             |         |        |
|     | Message Type: S = Standard Message, F | = Follow Up Mes | sage       |           |       |             |           |             |         |        |
|     | Scheduled Date                        | Subject         | C          | Condition |       | Message Typ | е         | View Bo     | ody     | Delete |
|     |                                       |                 |            |           |       |             |           |             |         |        |

To schedule a message, simply select a send date in the future as shown below.

| <u> </u>                                                                                            |                                                                                                    |
|----------------------------------------------------------------------------------------------------|----------------------------------------------------------------------------------------------------|
| Step 2 of 2 Message Det                                                                             | If sent prior, time and date are<br>shown to prevent sending twice                                                                                                    |
| All fields marked with a red asteri<br>button to send the email to the de                           | sk (*) are required. You can personalize your email by including tokens in sedescribed below. When finished, click the Send signated recipients.                                                                                                    |
| Email List:                                                                                         | The email list selected on the last page. Click back to change the email list.<br>Email List for Testing<br>This List was Last Sent on: 5/27/2014 10:07:11 PM With Email Subject: Event Recap 5-28-2014                                                                                                    |
| Survev:*                                                                                            | Select the survey to which the email will be sent.                                                                                                    |
| 2                                                                                                   | Please Select                                                                                                    |
| Pre-Populate Message From<br>Prior Email<br>Optional<br>Pre-Populate Message From<br>Email Template | Select email message from below list:<br>Please Select  Populate Email<br>Warning: You must remove or update any tokens that were survey s<br>Tokens from a different survey will not work.<br>Select email template from below list:<br>Select email template from below list:<br>Select email temp |
|                                                                                                    | No Available Templates  Populate Email                                                                                                    |
| Send Date:                                                                                          | Enter the date and time that you want the suvey emails to be cent on.       09/01/2014     Image: Now                                                                                                    |
| Email Subject:*                                                                                     |                                                                                                    |
| 'From' Name:                                                                                        | Enter the NAME that you want to show that the email is being sent from.                                                                                                    |
|                                                                                                    |                                                                                                    |
| 'From' Address:*                                                                                    | Enter the EMAIL address that the email should appear to come from.                                                                                                    |
|                                                                                                    |                                                                                                    |

### Email Text:\*

Enter the text of your email below. You may include the following tokens, each of which will be replaced, as noted, in the actual email: #SurveyLink# - The location of the link to the survey (required) (this is formatted with an anchor tag around it) #SurveyLinkUnformatted# - No anchor tags around the link, so you can put it in an image or tag with your own click link text

### Email List containing survey login/password

You can populate any of the email address custom fields with the survey username and login you pre-assign to the user and populate that in the survey deployment email.

Page 47 of 78

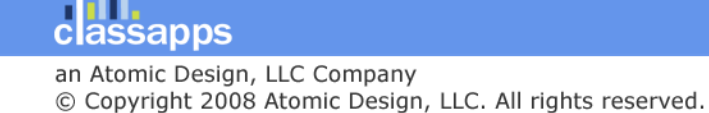

You can pre-assign those in excel in bulk and import them along with the email addresses all at one time.

| $\sim$ |       |         |  |
|--------|-------|---------|--|
|        | Email | Address |  |
| +      | Eman  | Address |  |

All fields marked with an asterisk (\*) are required.

| List Name:      |                     |
|-----------------|---------------------|
| Email Address:* | sales@classapps.com |
| First Name:     | Sales               |
| Last Name:      | Person              |
| Custom Data 1:  | username            |
| Custom Data 2:  | password            |
| Custom Data 3:  | office 1            |
| Active:*        | Yes 🗸               |

#### Email Text:\*

Enter the text of your email below. You may include the following tokens, each of whid #SurveyLink# - The location of the link to the survey (required) (this is formatted with #SurveyLinkUnformatted# - No anchor tags around the link, so you can put it in an im #EIDToken# - Just the EID with nothing around it. Usage Example: yoururl/TakeSurve starting marker.

#QSEnd# - Survey Link query strign add on values ending marker.

Example: #SurveyLink# #QSStart#&product=apple&office=#CustomData1#&country The above example will automatically attached the extra query string values on to the

#DeclineLink# - The location of the link a user can click to decline responding to the su #DeclineLinkUnformatted# - No anchor tags around the link so you can put it in an im; #FirstName# - The first name of the email recipient

#LastName# - The last name of the recipient

#CustomData1# - The first custom data field

#CustomData2# - The second custom data field

#CustomData3# - The third custom data field

#OptOutLink# - A link for the user to opt-out of further emails (this is just the link put receive emails"...)

#### HTML EMAIL VERSION:

All emails have an html view and a plain text view (called alternate views), the recipier

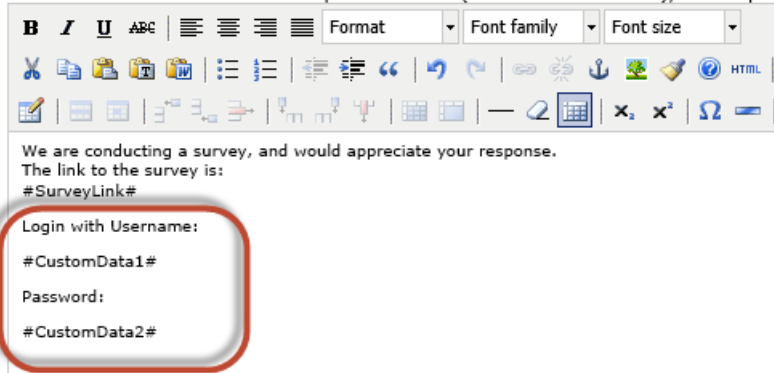

If you do not wish to respond to this survey, please click on the link below to

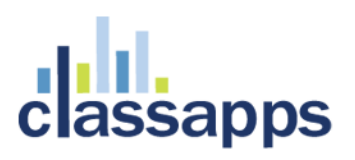

### 3<sup>rd</sup> party email deployment such as Constant Contact

Generic Link: (no individual email list tracking)

If you are using a 3<sup>rd</sup> party email system, simply copy the survey deploy link from the deploy page and put that link in the email message in the 3<sup>rd</sup> party system.

| Title (click to preview) | Date Created | Design | Options | Deploy | Analyze | Total | Comp/<br>Incomp. | Archive | Delete | Clear     |
|--------------------------|--------------|--------|---------|--------|---------|-------|------------------|---------|--------|-----------|
| test                     | 11/15/2013   |        | Ē,      |        |         | 4     | 1/3              | н       | Ŵ      | 8         |
| tabase dropdown example  | 11/14/2013   |        | E,      | ÷      | <u></u> | 1     | 0/1              | Η       | Û      | $\otimes$ |

### Deploy Survey

### ploy 'test' Survey

| Send Survey Invitations by Email To Send Invitations via the SelectSurvey E mail List Utility Select the Use E mail List button below. Email lists allow you to send a dynamic link to the Survey that offers you the ability to use Data Piping to insert any of the e mail list data into the survey. If instead you need to deploy a static link via web page, pop up, or want to use your desktop e mail program use the link below based on purpose. Email Lists Did my survey ID change? Specify Custom Survey ID Only letters and numbers are allowed. NO spaces, punctuation, or XML or HTML characters are allowed which could potent break the survey link. 94L1976 Save Custom SurveyID |
|----------------------------------------------------------------------------------------------------|
| Email Link<br>To send a link to your survey via email, simply copy the link below and paste it into your email.<br>http://localhost/SelectSurveyNET-TRUNK/src/TakeSurvey.aspx?SurveyID=94L1976                                                                                                    |

Web Page, Pop-up, or Email Links Web Page Link

Unique Individual Link: (with email list tracking)

Alternatively if you want to use unique URLs for each recipient on the email list page choose "Export to Excel" option, then import that list into your 3<sup>rd</sup> party email program.

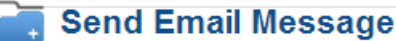

### Step 1 of 2 -- Email Recipients

Specify the email recipients by selecting an email list. You may optionally filter the email addresses in the selected email list using the filter o

| Select Email List                                      |                                                                                 |                                                  |                                                 |                       |
|--------------------------------------------------------|---------------------------------------------------------------------------------|--------------------------------------------------|-------------------------------------------------|-----------------------|
| Select the email list to v<br>Email List for Testing ( | which the email message<br>(3 email addresses)                                  | should be sent.                                  | Select option to write<br>EID unique URL's to   |                       |
| Apply Filter                                           | ) Send to all email addre                                                       | sses.                                            | party email system to<br>maintain tracking      |                       |
| Ő                                                      | ) Send to all email addre                                                       | sses that have not opted ou                      | between both systems.                           | /                     |
| ۲                                                      | Write EID URLs to File.<br>Does not send email, w<br>link from a third party of | rites unique URLs to file. Thi<br>email program. | is will write the sent history to the table for | tracking with the EID |
| C                                                      | ) Send to email addresse                                                        | es that match:                                   |                                                 |                       |
|                                                        | Active:                                                                         | No 🔻                                             |                                                 |                       |
|                                                        | Email Address:                                                                  |                                                  |                                                 |                       |
|                                                        | Custom Data 1:                                                                  |                                                  |                                                 |                       |
|                                                        | Custom Data 2:                                                                  |                                                  |                                                 |                       |
|                                                        | Custom Data 3:                                                                  |                                                  |                                                 |                       |
|                                                        |                                                                                 |                                                  |                                                 | C                     |

### Email Message Formatting

When changing the default email message that appears in the box, make note of the below tokens which are updated when the email sends with their associated values from the email list.

The Default message looks like this:

Dear #FirstName#,

We are conducting a survey, and would appreciate your response. The link to the survey is: #SurveyLink#

If you do not wish to respond to this survey, please click on the link below to decline: #DeclineLink#

Thanks in advance for responding to the survey, Scott

Below are the tokens specific to email messages and opt outs:

#SurveyLink# - The location of the link to the survey (required) (this is formatted with an anchor tag around it) #SurveyLinkUnformatted# - No anchor tags around the link, so you can put it in an image or tag with your own click link text. #EIDToken# - Just the EID with nothing around it. Usage Example: yoururl/TakeSurvey.aspx?EID=#EIDToken# #QSStart# -Survey Link query string add on values starting marker.

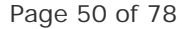

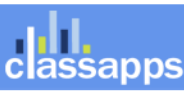

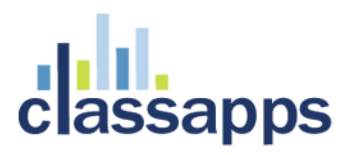

#QSEnd# - Survey Link query strign add on values ending marker. Example: #SurveyLink##QSStart#&product=apple&office=#CustomData1#&country=US#QSEnd# The above example will automatically attached the extra query string values on to the end of the #SurveyLink# URL anchor tag.

#DeclineLink# - The location of the link a user can click to decline responding to the survey

#DeclineLinkUnformatted# - No anchor tags around the link so you can put it in an image.

#FirstName# - The first name of the email recipient

#LastName# - The last name of the recipient

#CustomData1# - The first custom data field

#CustomData2# - The second custom data field

#CustomData3# - The third custom data field

#OptOutLink# - A link for the user to opt-out of further emails (this is just the link put your own text around it such as "click #OptOutLink# if you no longer wish to receive emails"...)

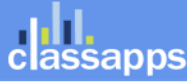

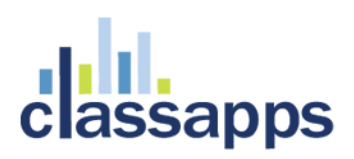

## Hidden Fields

| 3                       |                         |              |                                            |                                                                      |                                                  |                                                           |                                |           |
|-------------------------|-------------------------|--------------|--------------------------------------------|----------------------------------------------------------------------|--------------------------------------------------|-----------------------------------------------------------|--------------------------------|-----------|
| General                 | Display                 | Access       | Completion                                 | ActiveLogic                                                          | Report                                           | Advanced                                                  | Validation                     |           |
| Hidden Fie              | elds:                   |              | There are n<br>button to ac<br>only be add | o hidden fields conf<br>dd fields or to learn<br>ed to a survey that | igured for this<br>more about h<br>does not have | survey. Click the<br>idden fields. Hide<br>any responses. | e "Configure"<br>den finds can | Configure |
| Configured<br>Dynamic T | d Dynamic To<br>Tokens: | okensConfigu | red There are n<br>"Configure"             | o Dynamic Tokens o<br>button to add dyna                             | configured for<br>mic token or f                 | this survey. Clicl<br>to learn more.                      | k the                          | Configure |
|                         |                         |              |                                            |                                                                      |                                                  |                                                           |                                |           |
|                         |                         |              |                                            |                                                                      |                                                  |                                                           |                                |           |
| Hidden Fi               | elds Survey             | ,            |                                            |                                                                      |                                                  |                                                           |                                |           |

### Hidden Fields Survey

When a user responds to a survey, you may save data stored in session, cookies, or in the querystring, and have this data be associated with each individual response. The Type field is the source of the hidden data, the Key field is the key within the session, cookie, or querystring used to extract the data, and the Display Name field is how the data captured will be displayed in the reports.

| # Delete | Туре         | Кеу  | Display Name |                   |           |
|----------|--------------|------|--------------|-------------------|-----------|
| 1 🕅 Q    | uerystring 🗸 | test | test         | ×                 |           |
|          |              |      |              |                   | $\square$ |
|          |              |      | Back         | Insert Hidden Fie | ld Save   |

To populate the response with the hidden field in the above case, you must add it to the query string deploy URL like so:

http://localhost/SelectSurveyNET-TRUNK/src/TakeSurvey.aspx?SurveyID=94L1976&test=123

Adding the "&test=123" will store "test" variable to equal "123" for the person that clicks this link.

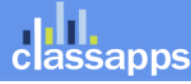

## **Dynamic Tokens**

You can use dynamic tokens to insert custom data, delete custom data, retrieve custom data, retrieve single values, rows, or data sets, even XML or chart data directly from the database to display in a survey, email or custom report.

To add a dynamic token to a survey, click "Survey Options" then the "Advanced" tab:

| 3                   |              |        |                                                             |                                                                   |                                                 |                                                        |                    |  |
|---------------------|--------------|--------|-------------------------------------------------------------|-------------------------------------------------------------------|-------------------------------------------------|--------------------------------------------------------|--------------------|--|
| General             | Display      | Access | Completion                                                  | ActiveLogic                                                       | Report                                          | Advanced                                               | Validation         |  |
| Hidden Fields:      |              |        | There are no hidd<br>button to add fiel<br>only be added to | len fields configure<br>ds or to learn more<br>a survey that does | d for this surv<br>about hidden<br>not have any | ey. Click the "Cor<br>fields. Hidden fie<br>responses. | nfigure" Configure |  |
| Configure           | d Dynamic    |        | Dynamic                                                     | token name                                                        | Text                                            | Replacement 1                                          | Token Configure    |  |
| TokensCo<br>Tokens: | nfigured Dyn | amic   | REPORT                                                      |                                                                   | ##                                              | #DT=REPORT_1                                           | ###                |  |
| l'oncentra i        |              |        | GRANDTOTAL                                                  |                                                                   | ###D                                            | _1###                                                  | _                  |  |
|                     |              |        | TOTALYARDS                                                  |                                                                   | ###D                                            | T=TOTALYARDS                                           | _1###              |  |
|                     |              |        | REPORT2                                                     |                                                                   | ###                                             | ###                                                    |                    |  |
|                     |              |        | page5                                                       |                                                                   | # #                                             | ##                                                     |                    |  |
|                     |              |        | page11                                                      |                                                                   | ##                                              | #DT=page11_1#                                          | ###                |  |
|                     |              |        | page13                                                      |                                                                   | ##                                              | #DT=page13_1                                           | ###                |  |
|                     |              |        | page15                                                      |                                                                   | ##                                              | #DT=page15_1                                           | ###                |  |
|                     |              |        | page17                                                      |                                                                   | ##                                              | #DT=page17_1                                           | ###                |  |
|                     |              |        | page19                                                      |                                                                   | ##                                              | #DT=page19_1#                                          | ###                |  |
|                     |              |        | page21                                                      |                                                                   | ##                                              | #DT=page21_1                                           | ###                |  |
|                     |              |        | page23                                                      |                                                                   | ##                                              | #DT=page23_1                                           | ###                |  |
|                     |              |        |                                                             |                                                                   |                                                 |                                                        |                    |  |

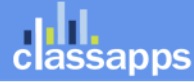

| Insert Dynamic token                                                                                                    |
|----------------------------------------------------------------------------------------------------|
| Create/Edit Dynamic Token                                                                                                    |
| Enter the database connection string for the database that will be queried: (must be same database type as what the application already uses)                                                                                                    |
| Server=ATOMIC7\SQLEXPRESS;Database=hawcpa2;UID=sa;PWD=ddh0sr;                                                                                                    |
| Select Database Type:* This can be separate database from your survey database, by specifying the connection parameters below.                                                                                                    |
| Select Database Driver:* Example: MS Access uses the OleDb driver. MS SQL can use SqlClient or Oledb driver. SqlClient ✓                                                                                                    |
| <pre>Select Query Dataset: Place the piping token (i.e. ###123###) into the SQL query where token will be replaced with the answer that was provided by respondent to this question when taking the survey. NOTE: MUST USE "AS RESULTS" in the query for the dynamic token to get results. Example: select title AS results from sur_survey where survey_id = ###100### Insert With Query: Example: insert into x (number_col, text_col) output INSERTED.number_col AS results values (###100###, '###101###') Select CAST (answer_text AS VARCHAR (MAX)) as [Company Name], ra.response_id as [Response ID], '\$'+convert(varchar(50), cast(round((isnull(ti.totalInvoiced,0)*.05- (isnull(ts.totalSubtractions,0))*.05), 2) as numeric(36,2)), -1) as [Stewardship</pre> |
| Assessment Due Care], isnull(ti.totalInvoiced,0)- (isnull(ts.totalSubtractions,0)) as                                                                                                    |
| from sur response answer ra                                                                                                    |
| left outer join                                                                                                    |
| (Select sum(CAST((cast(answer text as nvarchar(max))) as float)) as totalInvoiced.                                                                                                    |
| response id                                                                                                    |
| from sur response answer where item id in                                                                                                    |
| Ther a name for this token which will identify it on the configure dynamic tokens page. Underscores are disallowed and will removed.<br>###DT=REPORT                                                                                                    |

### DYNAMIC TOKEN PIPING QUERY EXAMPLES:

###DT=DynamicTokenID click the "configure dynamic tokens" button on the survey options page to add dynamic tokens, then type in or use the menu to place the token where ever you want the text replacement to occur. You can use dynamic tokens in insert custom data, delete custom data, retreive custom data, retreive single values, rows, or data sets, even XML or chart data directly from the database.

### Dynamic Token Query Example 1:

select title AS results from sur\_survey where survey\_id = ###100###

Just place the dynamic token in the survey by pasting the token that is generated in the application i.e. ###DT=yourtokenname### into the location in the survey, such as in the question text, subtext, or question itself. You can also place dynamic tokens in custom reports and emails and they will get replaced out with the resulting data when rendered. If the token returns no results and just updates, inserts or deletes data, then it will not display in the survey at all but will process when the quesiton is rendered.

### Dynamic Token Query Example 2: (update data wiht a dynamic token in a survey)

IF EXISTS (SELECT \* FROM Acustom\_report2 where ResponseID = #ResponseID# and SurveyID = #SURVEYID# and ProductNum = 3) UPDATE Acustom\_report2 set ResponseID = #ResponseID#, SurveyID = #SURVEYID#, ResponseDate = GETDATE(), ProductNum = 3,[Product Sold] = '###445###',[FIber Type] = '###446###',Backing = '###447###'

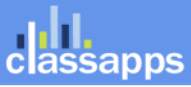

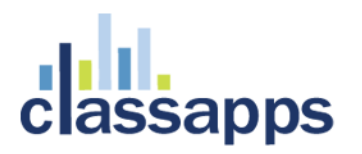

,[Square Yards Sold] =###449### ,[Square Yards Returned] =###450### ,[Exempt Assessment Adj] =###451### ,[Write off Assessment NC] =###452### ,[Write off Assessment Bankrupt] =###448### output " as results where ResponseID = #ResponseID# and SurveyID = #SURVEYID# and ProductNum = 3 ELSE insert into Acustom\_report2 (ResponseID, SurveyID, ResponseDate, [Product Sold],[FIber Type],Backing,[Square Yards Sold],[Square Yards Returned],[Exempt Assessment Adj],[Write off Assessment NC], [Write off Assessment Bankrupt],ProductNum) output " as results values (#ResponseID#,#SURVEYID#,GETDATE(),isnull('###445###','none selected'),isnull('###446###','none selected'),isnull('###447###','none selected'),isnull(###449###,0),isnull(###450###,0),isnull(###451###,0),isnull(###452###,0),isnull(###448## #,0),3)

**Dynamic Token Query Example 3:** (delete data with a dynamic token in a survey) delete from Acustom\_report2 output " as results where ResponseID NOT IN (select response\_id from sur\_response)

Dynamic Token Query Example 4: (generate a chart with a dynamic token in a custom report) select [Product Sold], [Fiber Type], [Backing], SUM([Square Yards Sold]) AS [Square Yards Sold], '\$'+convert(varchar(50),cast(round(SUM([Square Yards Sold]\*.05),2) as numeric(36,2)),-1) AS [Stewardship Assessment Invoiced], SUM([Square Yards Returned]) AS [Square Yards Returned], '\$'+convert(varchar(50),cast(round(SUM([Square Yards Returned]\*.05),2) as numeric(36,2)),-1) AS [Stewardship Assessment Returned], SUM([Exempt Assessment Adj]) AS [Exempt Assessment Adjustment - Square Yards], '\$'+convert(varchar(50),cast(round(SUM([Exempt Assessment Adj]\*.05),2) as numeric(36,2)),-1) AS [Exempt Assessment Adjustment Amount], SUM([Write Off Assessment NC]) AS [Write Off Assessment Non Compliance - Square Yards], '\$'+convert(varchar(50),cast(round(SUM([Write Off Assessment NC]\*.05),2) as numeric(36,2)),-1) AS [Write off Assessment Non Compliance Amount], SUM([Write off Assessment Bankrupt]) AS [Write off Assessment Bankrupt -Square Yards], '\$'+convert(varchar(50),cast(round(SUM([Write off Assessment Bankrupt]\*.05),2) as numeric(36,2)),-1) AS [Write off Assessment Bankrupt Amount], SUM([Square Yards Sold])-(SUM([Square Yards Returned]) + SUM([Exempt Assessment Adj]) + SUM([Write Off Assessment NC]) + SUM([Write off Assessment Bankrupt])) AS [Net Sq Yds], '\$'+convert(varchar(50),cast(round(SUM([Square Yards Sold]\*.05) - (SUM([Square Yards Returned]) + SUM([Exempt Assessment Adj]) + SUM([Write Off Assessment NC]) + SUM([Write off Assessment Bankrupt]))\*.05,2) as numeric(36,2)),-1) AS [Stewardship Assessment Due Care] from Acustom\_report2 where SurveyID=134 group by [Product Sold], [Fiber Type], [Backing]

Dynamic Token Query Example 5: (generate a chart for custom report)

Select round(sum(CAST((cast(answer\_text as nvarchar(max))) as float))- (Select sum(CAST((cast(answer\_text as nvarchar(max))) as float)) from sur\_response\_answer where item\_id in (625,626,627,623,616,617,618,614,607,608,609,605,598,599,600,596,589,590,591,587,580,581,582,578, 571,572,573,569,562,563,564,560,553,554,555,551,544,545,546,542,535,536,537,533,526,527,528,524,517,518,519, 515,508,509,510,504)),2) as [Total Sq. Yards] from sur\_response\_answer where item\_id in (633,624,615,606,597,588,579,570,561,552,543,534,525,516,505)

## **Advanced Reporting**

The dynamic token above was used in a free form report:

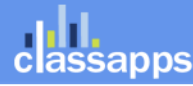

| Company Name                               | Response ID | Stewardship Assessment Due Care | Sq. Yards  |
|--------------------------------------------|-------------|---------------------------------|------------|
| Alexandria International, Inc.             | 2471        | \$2814.74                       | 56294.73   |
| Alliance Textiles                          | 2489        | \$1568.08                       | 31361.6    |
| Atlas Carpet Mills, Inc.                   | 2467        | \$3689.15                       | 73783      |
| Beaulieu Group LLC                         | 2485        | \$89762.10                      | 1795242.02 |
| BELLBRIDGE, INC                            | 2484        | \$95.49                         | 1909.72    |
| Bloomsburg Carpet Industries, Inc.         | 2465        | \$441.70                        | 8834.02    |
| Brintons U.S.Axminster, Inc.               | 2463        | \$1151.06                       | 23021.25   |
| CAP Carpet, Inc.                           | 2472        | \$8.88                          | 177.66     |
| Catalina Home                              | 2458        | \$680.37                        | 13607.31   |
| CAVALIER CARPET INDUSTRIES                 | 2438        | \$2403.42                       | 48068.36   |
| Colin Campbell & Sons Ltd./Nature's Carpet | 2462        | \$26.38                         | 527.65     |
| COURISTAN, INC.                            | 2482        | \$1006.34                       | 20126.87   |
| COURISTAN, INC.                            | 2483        | \$94.17                         | 1883.36    |
| Crossley Axminster Inc.                    | 2474        | \$54.48                         | 1089.5     |
| Dalton Carpet Mart                         | 2490        | \$542.03                        | 10840.51   |
| DALTONIAN FLOORNG INC                      | 2448        | \$260.78                        | 5215.66    |
| Design Manufacturing International, LLC    | 2445        | \$50.30                         | 1005.97    |
| Desso USA, Inc.                            | 2469        | \$27.21                         | 544.18     |
| DOBBS MILLS LLC                            | 2486        | \$34230.11                      | 684602.11  |
| Earth Weave Carpet Mills                   | 2466        | \$68.19                         | 1363.89    |
| Emerald Carpets                            | 2481        | \$3389.06                       | 67781.29   |
| Engineered Floors 11 C                     | 2456        | \$34894 73                      | 697894 59  |

| D, |                                                      | Surveys | Polls | Touch | Libraries | Templates | Email Lists | Reports    | Users        |
|----|------------------------------------------------------|---------|-------|-------|-----------|-----------|-------------|------------|--------------|
|    | Free-Form Reports                                    |         |       |       |           |           | CREAT       | E NEW FREE | -FORM REPORT |
|    | Manage Free Form Reports                             |         |       |       |           |           |             |            |              |
|    | Below you can add, edit or delete free-form Reports. |         |       |       |           |           |             |            |              |

Viewing Requires a "Report Share" login. When the user clicks the email link they must login to view the report.

To add a login for someone to view a report set their permissions role to "Report Share" only. To add a user, click "Users" then "Add" then make sure you select the "Report Share" role from the drop down box. The email address for the report share recipient must match their login email address, since both must match in order to view the report.

Access Types: "L" = Login Required (Report share login role or higher), "A" = Anonymous

#### Reports are filtered by: ALL Surveys

| Free-Form Report Name     | Date Created | Report Share URL                   |         | PDF | Edit | Delete | Report Sharing | Access Type |
|---------------------------|--------------|------------------------------------|---------|-----|------|--------|----------------|-------------|
| Care Report 2 - 9/25/2013 | 10/24/2013   | http://14.selectsurvey.net/hawcpa/ | <u></u> | Ē,  |      | Û      | Y disable      | А           |
| Care Report 1 - 9/25/2013 | 10/24/2013   | http://14.selectsurvey.net/hawcpa/ | <u></u> | Ē   |      | Ī      | Y disable      | А           |
| Care Report 2 - 9/25/2013 | 09/25/2013   | http://14.selectsurvey.net/hawcpa/ | <b></b> | Ē,  |      | Ì      | Y disable      | А           |
| Care Report 1 - 9/25/2013 | 09/24/2013   | http://14.selectsurvey.net/hawcpa/ | <b></b> | Ē   | _0   | Ī      | Y disable      | А           |
|                           |              |                                    |         |     |      |        |                |             |

Page 56 of 78

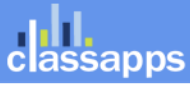

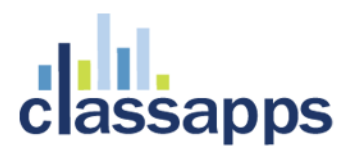

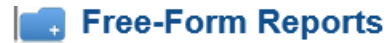

#### Edit Free-Form Report

Select from the below questions to include in the report.

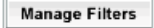

Below you can design your own free-form report with the html editor using the tokens provided which will p 360 style reports. This is a report of cummulative responses for calculating totals per question. This report Report for individual response display.

#### Access Type:

Select the access level required to view the report. All report shares utilize unique URL link. Set report shar Anonymous

| Page Name:                                                       |  |
|------------------------------------------------------------------|--|
| (this will show as the page title on the custom completion page) |  |
| Care Report 1 - 9/25/2013                                        |  |

#### Custom Page Template:

(you can select a survey template to maintain look and feel of survey) Report Template

Use the below HTML editor to design your custom report. You can preview the page by clicking the preview replaced with the respondents specified attributes when the respondent views it.

#### How to perform math functions on score token replacements:

Example:[FUNC\_START](###SC=133###/(###SC=145###\*##SC=146###))\*703[FUNC\_END]

How to get priority colors based on scores: getPriorityColor(###SC=133###) will return green. getPriority score range.

0-50 RED (High Priority) 51-75 YELLOW (Medium Priority) 76-100 GREEN (Low Priority)

#### Instructions:

### Free Form Auto-PDF Population mapping into Acro Fields

Individual responses can be exported into PDF's where each answer is mapped to a PDF acro field. Just upload your PDF using the upload utility provided, then use the mapping menu to map each survey question to the PDF Acro field. When the responses come in, each response will have a PDF link, clicking the PDF link will populate the PDF with that response.

First click "Create Free Form Report",

#### SelectSurvey.NEI

| Sciectour rey. NET                      |                                                     |
|-----------------------------------------|-----------------------------------------------------|
| Company Logo<br>Workspace Surveys Polls | Touch Libraries Templates Email Lists Reports Users |
| Free-Form Reports                       | Click "Create Free-<br>Form Report"                 |
| Manage Free Form Reports                |                                                     |

3

Below you can add, edit or delete free-form Reports.

Viewing Requires a "Report Share" login. When the user clicks the email link they must login to view the report.

To add a login for someone to view a report set their permissions role to "Report Share" only. To add a user, click "Users" then "Add" then make sure you select the "Report Share" role from the drop down box. The email address for the report share recipient must match their login email address, since both must match in order to view the report.

Access Types: "L" = Login Required (Report share login role or higher), "A" = Anonymous

#### Reports are filtered by: ALL Surveys

| Free-Form Report Name                    | Date Created | Report Share URL                                                 | View      | PDF | Edit | Delete | Report Sharing | Access Type |
|------------------------------------------|--------------|------------------------------------------------------------------|-----------|-----|------|--------|----------------|-------------|
| test                                     | 08/11/2014   | http://16.selectsurvey.net/studioD/Fo<br>rmReport.aspx?RID=123K3 | <u>) </u> | Ē,  |      | T Y    | disable        | А           |
| Final Event Recap PDF<br>report 6-9-2014 | 06/09/2014   | http://16.selectsurvey.net/studioD/Fo<br>rmReport.aspx?RID=122K3 | <u>1</u>  | £,  | -8   | Ŵ      | enable         | А           |

Select or upload the pre-existing PDF into SelectSurvey.NET using the upload button, or select from prior uploaded PDF's in the drop down box.

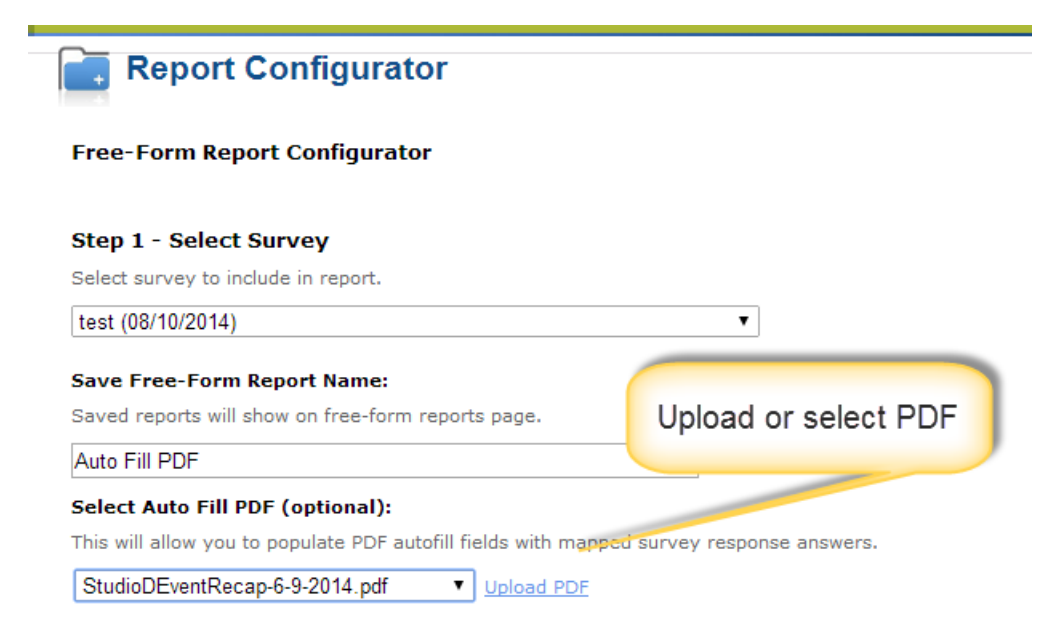

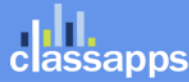

skip Navigation | Logout | My Account | Admin Tools

Free-Form Reports

Select from the below questions to include in the report.

MANAGE FREE-FORM REPORTS

#### Edit Free-Form Report

| Manage Filters                                                                                                    |                                                                                           |                                                                                   | _                    | _                | _               |       |
|----------------------------------------------------------------------------------------------------|-------------------------------------------------------------------------------------------|-----------------------------------------------------------------------------------|----------------------|------------------|-----------------|-------|
| Below you can design your own free-form report v<br>cummulative 360 style reports. This is a report of<br>use the Custom Report for individual response disp | vith the html editor using the tokens p<br>cummulative responses for calculating<br>play. | provided which will provide text repla<br>g totals per question. This report is n | Click "E<br>acro fie | dit" fo<br>Id ma | or the<br>pping | ises, |
| Access Type:<br>Select the access level required to view the report                                                                                          | . All report shares utilize unique URL                                                    | link. s If you update s in t                                                      | menu                 | to m             | ap              |       |
| Anonymous                                                                                                    | •                                                                                         | the PDF,                                                                          | ques                 | tions            | 10              |       |
| Report Name                                                                                                    |                                                                                           | click                                                                             | acrob                | oat fie          | lds             |       |
| Final Event Recap PDF report 6-9-2014                                                                                                    |                                                                                           | "Rescan"                                                                          |                      |                  |                 |       |
| Current PDF Template:<br>(that will be autofilled by the individual results)                                                                                 |                                                                                           |                                                                                   |                      |                  |                 |       |
| StudioDEventRecap-6-9-2014.pdf                                                                                                    |                                                                                           | View PDF Rescan PDF Update Field                                                  | ds                   |                  |                 |       |
| PDF Field Key                                                                                                    | PDF Field Type Name                                                                       | Question Answer Mapping                                                           | Column               | Row              | Col Ans         | EDIT  |
| Brand                                                                                                    | TextField                                                                                 | 104                                                                               | -1                   | -1               | 0               | Edit  |
| Address                                                                                                    | TextField                                                                                 | 235                                                                               | -1                   | -1               | 0               | Edit  |
| Account                                                                                                    | TextField                                                                                 | 426                                                                               | -1                   | -1               | 0               | Edit  |
| Start Time                                                                                                    | TextField                                                                                 | 380                                                                               | 510                  | -1               | 0               | Edit  |
| End Time                                                                                                    | TextField                                                                                 | 379                                                                               | 416                  | -1               | 0               | Edit  |
| Duration                                                                                                    | TextField                                                                                 | 236                                                                               | -1                   | -1               | 0               | Edit  |
|                                                                                                    |                                                                                           |                                                                                   |                      |                  |                 |       |

To view individual responses populated into each PDF, click the "View" or "PDF" icons below.

### Free-Form Reports

CREATE NEW FREE-FORM REPORT

#### anage Free Form Reports

slow you can add, edit or delete free-form Reports.

| ewing Requires a "Report Share" login. When the user clicks the e                                                                                       | mail link that must loain to view the room            | rt.      |                    |                    |                        |                                    |                  |                        |
|----------------------------------------------------------------------------------------------------|-------------------------------------------------------|----------|--------------------|--------------------|------------------------|------------------------------------|------------------|------------------------|
| > add a login for someone to view a report set their permissions r<br>leport Share" role from the drop down box. The email address fo<br>ew the report. | Click "View" or "PDF" to<br>view populated individual | ck<br>Io | : "Users<br>gin em | s" then<br>ail add | "Add" th<br>ress, sind | ien make sure y<br>ce both must ma | ou se<br>atch ir | lect the<br>n order to |
| ccess Types: "L" = Login Required (Report share login role or hig.                                                                                      | responses.                                            | J        |                    |                    |                        |                                    |                  |                        |
| ports are filtered by: ALL Surveys                                                                                                    |                                                       |          |                    |                    |                        |                                    |                  |                        |
| -Form Report Name Date Created Rep                                                                                                    | ort Share URL                                         | ew       | PDF                | Edit               | Delete                 | Report Shari                       | ng               | Access Type            |

| -Form Report Name  | Date Created | Report Share URL                                                 | View     | PDF | Edit | Delete | Report Sharing | Access Type |
|--------------------|--------------|------------------------------------------------------------------|----------|-----|------|--------|----------------|-------------|
| test               | 08/11/2014   | http://16.selectsurvey.net/studioD/Fo<br>rmReport.aspx?RID=123K3 | <u>1</u> | Ē,  | -0   | T Y    | disable        | А           |
| al Event Recap PDF | 06/09/2014   | http://16.selectsurvey.net/studioD/Fo                            | <b>1</b> | Đ   |      | Î      | enable         | А           |

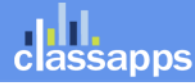

| Repor         | ts              |                      | Click "Eo | dit" to edit |        | Click "PDF"<br>that is pop | to view PDF<br>ulated with |          |
|---------------|-----------------|----------------------|-----------|--------------|--------|----------------------------|----------------------------|----------|
| esponse Rev   | iew List for Fr | ee Form Auto Fill PD | F Re resp | onse.        |        | ansv                       | vers.                      |          |
| ist of Respon | ses for Reviev  | v/Edit               |           |              |        |                            |                            | -        |
| Date          | Time            | Response ID          | Username  | First Name   | Last N | ame <u>Com</u>             | pleted Edit                | PDF      |
| /10/2014      | 7:45 PM         | 320                  | admin     | Scott        | Zinn   | Υ                          |                            | <u>a</u> |

After clicking "PDF", the individual response is populated into the PDF form, similar to the below example:

| localhost/SelectSurveyNET-TRUNK/src/UploadedImages/SurveyID101/81014-24-ST1.pdf - Google                                                                                                    | × |
|----------------------------------------------------------------------------------------------------|---|
| localhost/SelectSurveyNET-TRUNK/src/UploadedImages/SurveyID101/81014-24-ST1.pdf                                                                                                    | Q |
|                                                                                                    | Î |
| GENERAL EVENT RATING (X) Poor Fair O Good V.Good Excellent                                                                                                    |   |
| Date 8/10/2014 Job # ST1 Supplier Good                                                                                                    |   |
| Off Premise     On Premise     On Premise     Special Event     Ostreet Team                                                                                                    |   |
| Account Schnucks Address 15425 Manchester Rd, Belton, MO                                                                                                    |   |
| Start Time 3:45 PM End Time 6:15 PM Duration 2 hours Rep Present No                                                                                                    |   |
| Account Type 💿 Grocery/Retail 🔘 Liquor/Conv. 🔘 Restaurant 🔵 Lounge/Pub 🔘 Club 🔘 Event Venue                                                                                                    |   |
| Ttl # Ppl Approached     50     Ttl # of Samples     32     Total # Sold     7                                                                                                    |   |
| MERCHANDISING INFO         Was PRODUCT DISPLAYED?       Yes       If Yes, Check: Back Bar       Shelves       Case Display       End         How Many FACINGS in a Set?       2       Cap Competitive Displays:       Francis Coppola         Was the FEATURE POSTED?       Yes       If Yes, Check:       Banner       Signage       Counter       Table Tents       Menu         FEATURE PRODUCT / DRINK       Apothi Red       FEATURE PRICE \$       REG PRICE \$         Were there REBATES available?       No       Permanent       ie. exterior, counter/bar top, back bar, staff         COMMENTS:       No       Permanent       ie. exterior, counter/bar top, back bar, staff         DEMOGRAPHIC INFO       Was Account TRAFFIC       Too Slow       Slow       Perfect       Busy       Too Busy       ETHNICITY         % Males       50       % 21-25       10       % 26-30       20       % Caucasian       70       % Hispanic       10         % Females       50       % 31-35       30       % 35+       40       % African American       10       % Asian       10         LIFESTYLE       Gen Mkt       Urban       LBGT       SAMPLING DETALLS       Males       50       % 31-35       LBGT       Males       50       % Asian |   |
| Sample Size 1/4 oz 1/2 oz 1 oz 2 oz 3+oz<br>Cups Unbranded Branded or Client Provided                                                                                                    | - |

Images and digital signature question types in survey are mapped to acro text boxes:

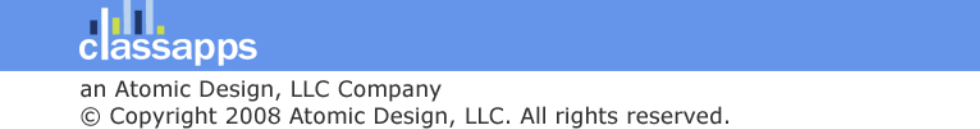

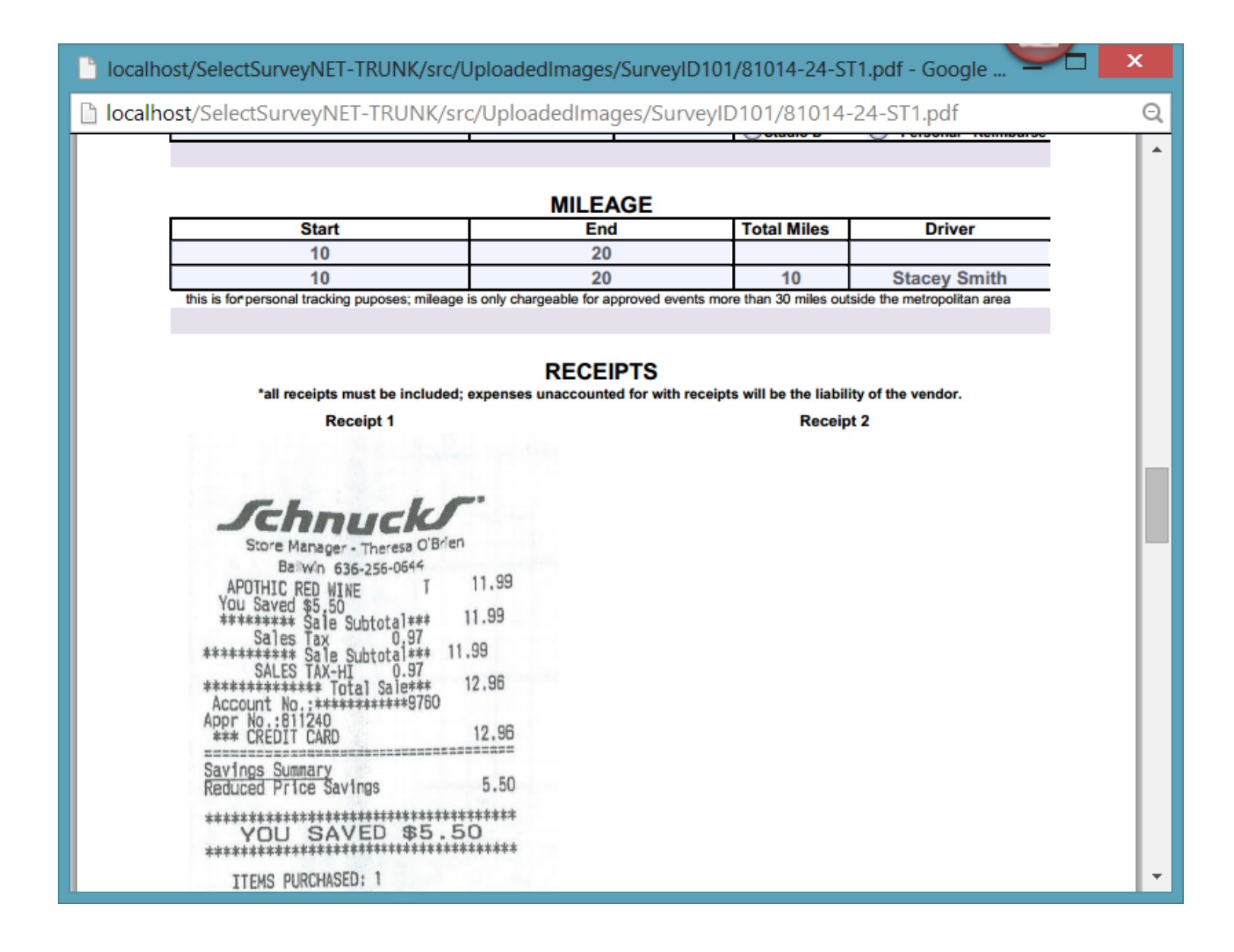

## **Application Wide Settings Options**

Click "Admin Tools" link in upper right corner, then "Application Wide Settings" link. Here you will find the application wide settings such as "Default Survey Template", "Default Days Survey is Open", which when set are the defaults for all new surveys created from scratch.

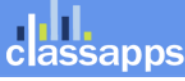

|                                                                                                    | Surveys                                | TONS                             | rouch                             | LID               |
|----------------------------------------------------------------------------------------------------|----------------------------------------|----------------------------------|-----------------------------------|-------------------|
| General Configuration                                                                                                    |                                        |                                  |                                   |                   |
| Application-Wide Settings<br>the items on this page should only be changed by an ADM<br>ech@classapps.com or refer to the installation manual.                     | IIN IT person th                       | at is responsib                  | le for installing                 | g the a           |
| <b>lote on date formats:</b><br>NET Globalization settings are in IIS, which is where you<br>rouble with your datetime formatting, check the web site<br>h:mm.     | will select your I<br>IIS .NET Globali | Encoding and (<br>zation setting | Culture which i<br>s. For example | s usec<br>Encoc   |
| Default is "1". This determines how dates are displayed in<br>1 USA (mm/dd/yyyy)                                                                                   | the Admin inter                        | face, despite H                  | now they are s                    | tored i           |
| Gerver Date Format<br>Default is "1". This determines how dates are stored in the<br>1 USA (mm/dd/yyyy)                                                            | e server databas                       | e, despite hov                   | v they are dsip                   | layed             |
| Date Delimiter<br>Default is "/". Select the date delimiter that will be used for<br>"                                                                             | or display in the                      | admin area. T                    | his value must                    | : matcl           |
| ilobalization Language Code<br>befault is "en". Select the primary language of the admin<br>ave the language that you select on the survey options p<br>en English | area that will be<br>age that over-ri  | used as the h<br>des this langu  | tml language s<br>age on the tak  | setting<br>e surv |
| ilobalization LCID<br>Default is "1033". Select the locale for the admin area whi                                                                                  | ch is also used f                      | or the datetim                   | e settings for                    | schedı            |

## Admin Tools

First, login using and admin account.

Second, click "Admin Tools" link.

|   |           |           |                     |                  | -                  |   | × |
|---|-----------|-----------|---------------------|------------------|--------------------|---|---|
|   |           |           |                     |                  |                    | ☆ | ≡ |
|   |           |           | <u>Skip Naviq</u> i | ation   Locout   | <u>Admin Tools</u> |   | ^ |
| h | Libraries | Templates | Email Lists         | Reports          | Users              |   |   |
|   |           |           |                     | CRE              | ATE SURVEY         |   |   |
|   |           |           | Search/Filter: (    | (search title an | d owner fields)    |   |   |

Below are the various tools you will have access to:

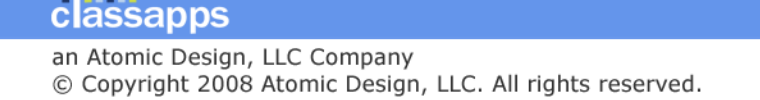

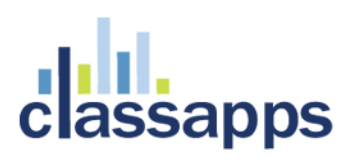

- Account Usage
- General Configuration
- Application Wide Settings
- Database Tokens (Nicknames) used in Dynamic Tokens and Database Question Types
- Web Service/ API Tokens used in Dynamic Tokens and Database Question Types
- Debug Database Connection
- Database Version
- View Logs, Clear Logs
- Database Validation Tool for Surveys
- Database Validation Tool for Libraries
- Data Copy Utility
- User Data Copy Utility
- Delete Report Filters
- Debug Install SMTP Settings Send Test Email
- Decrypt EID Link or SurveyID
- Specify Company Logo and Copyright Text
- Globalization and Custom Text
- Translate / Edit Global Text
- Translate / Edit Admin Area Text
- Debug International Date Formats
- Unlock Surveys
- Kiosk Admin
- XML Generator Admin
- View Uploaded Images/ Files Upload Image/File

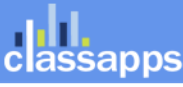

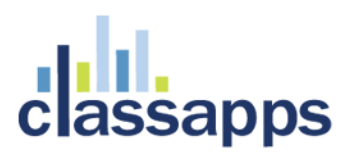

- Activate / De-Activate Question Types
- Active Directory User Field Synchronization Mapping

### Kiosk Admin

Kiosk Mode is a mode which activates a Kiosk page, which is mostly useful in a kiosk/touchscreen – such as a computer/laptop/touchscreen located in a public place, or used by a sales person in a convention. In this situation, there typically would be a full screen survey page with a button to take the survey. When the respondent walks up to the kiosk they click the button – to start the survey. If configured for a sales person – the sales person can enter the users info, or look up the users info and click a button to login as them and answer the questions as the respondent. In this case you would activate the user lookup/registration feature to display on the Kiosk Home page so the sales person could look up/add respondent information. Alternatively this functionality can be hidden and just have a single anonymous take survey button for each survey activated.

Kiosk Mode is activated on a "per survey" basis, where each survey must be added to the kiosk from the "admin tools" (for security).

To activate Kiosk Admin Home Page, go to "admin tools" > (scroll down to) "Kiosk Admin" > then you will be on the Kiosk Admin page.

 Survey Utilities

 Unlock Surveys

 If a user has locked a survey for editing (on the modify survey page a message stating that the survey is locked for editing unlock it, you can force an unlock on this page. 30 minutes of inactivity by the person that has locked the survey should a need it unlocked immediately use this page to clear the lock.

 Kiosk Admin

 Configure or activate Kiosk Home Page (for exhibitions or kiosk type applications)

 XML Generator Admin

 Configure survey for XML generation and data replacement for Crystal XCelsius Dashboard reporting tool.

 View Uploaded Images/Files Upload Image/File

 Management of files uploaded by survey respondents if the "upload file" question type was used on a survey.

 Activate / De-Activate Question Types

 De-activating a question type will prevent it from displaying in the drop down box to add it to a survey.

 ActiveDirectory User Field Synchronization Mapping

From the Kiosk Admin Page, follow the below steps to activate and setup a survey to show on the Kiosk Home page:

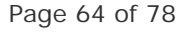

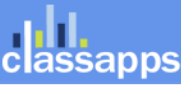

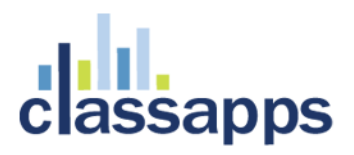

- 1. Copy the Kiosk home page URL for your reference where it says "Activate Kiosk Home Page at:"
- 2. Click the "Activate Kiosk Home page" checkbox
- 3. Change the Logo path to your logo on the Kiosk Admin page.
- 4. Select the survey from the drop down box "Kiosk Surveys"
- 5. Click the button "add survey to kiosk"
- 6. Click "save" at bottom of page.
- 7. Test the URL that you copied from #1 above.

| Activate Klosk Home Page at: <u>http://26.selectsurvey.r</u>                                                                                                    | net/Demo-EN/KioskHome.aspx                          |                   |                                   |      |
|----------------------------------------------------------------------------------------------------|-----------------------------------------------------|-------------------|-----------------------------------|------|
| Activate Kiosk Home 🛛 🖉 🖉                                                                                                    |                                                     |                   |                                   |      |
| Kiosk Configuration Settings:                                                                                                    | this is the URL<br>open full scre<br>KIOSK          | you will<br>en on |                                   |      |
| Kiosk Logo Path:<br>Please enter http path to logo that will display in Kiosk Home Pag                                                                                       | ge. (ex: <u>http://www.yourdomain.com/images/yc</u> | urlogo.gif)       |                                   |      |
| Resources/images/KioskLogo.gif                                                                                                    |                                                     |                   |                                   |      |
| Kiosk Surveys:<br>Add or remove surveys that will be available on the Kiosk Home<br>Demo 3-14-2017                                                                           | Add Survey to Kiosk                                 |                   |                                   |      |
| Remove from Kiosk                                                                                                    | Survey Title                                        |                   |                                   |      |
| Demo 3-14-2017 Remove From Kiosk                                                                                                    |                                                     |                   |                                   |      |
| Display User Registration:<br>Enter the survey deployment url of the survey you have created<br>for the registration survey.<br>Display User Registration On Kiosk Home Page | that contains the user registration question type.  | Copy the survey   | y deployment link from the deploy | page |
| User Registration Survey Deploy URL:<br>Enter the survey deployment url of the survey you have created<br>for the registration survey.                                       | that contains the user registration question type.  | Copy the survey   | y deployment link from the deploy | page |
| http://26.selectsurvey.net/Demo-EN/TakeSurvey.aspx?Surve                                                                                                    | eyID=76KH518                                        |                   |                                   |      |

After you configure the Kiosk home pag you go to the URL – make the browser full screen, such as below:

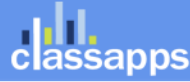

Save

Cancel

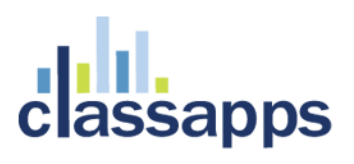

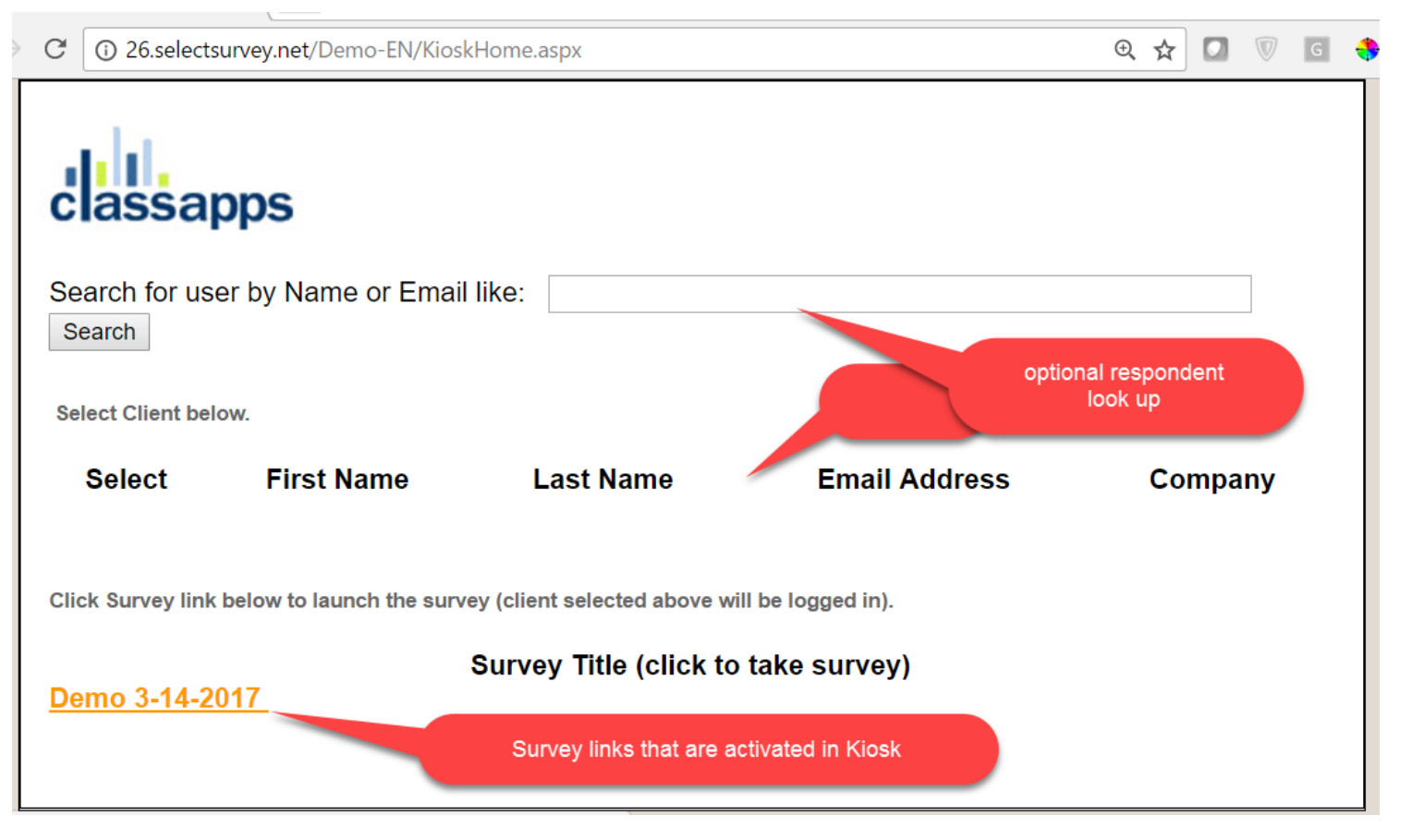

You can change the logo, and look and feel of the page. The search portion will not display if you have not activated the "Display User Registration" box.

When checking the "Display User Registration" box, you must create your desired user registration survey using the "user registration" question type, and copy the deploy URL into the box on the Kiosk Admin page.

### User Reviewers for User Workspace and Approve/Review

Reviewer to User Mapping

Apply to:

- User Workspace
- Analyze > Approve/Review

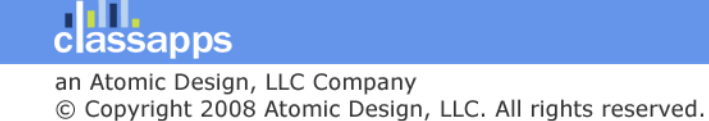

Users can be mapped into roles of reviewers for the review/approval process features built into the User Workspace of SelectSurvey.NET. Once a user is set as a reviewer, they can approve or reject survey responses in the user workspace for those they review for, and can approve/review via the analysis pages as well and submit comments below each question on the survey that can only be hidden for admin, or comments back to the respondent for further response updates.

Click "Users" > "Reviewer Map" to view the list of existing user reviewers.

Then click "Create User to Reviewer Mapping" to map a user or user group to a reviewer role.

Below is the screen to map a reviewer to a user. That means the reviewer has permission to see, comment on and approve/reject any response for that user in the user workspace, or in the approve/review screens.

|                                                                                                    | Workspace          | Surveys                                                          | Polls       | Touch          | Libraries       | Templates | Email Lists | Reports | Users |
|----------------------------------------------------------------------------------------------------|--------------------|------------------------------------------------------------------|-------------|----------------|-----------------|-----------|-------------|---------|-------|
| 📑 Assign Reviewers                                                                                                    | To Users           |                                                                  |             |                |                 |           |             |         |       |
| Assign users or user groups to be review                                                                                                | vers for the speci | ified user. All fi                                               | elds marked | with an asteri | sk (*) are requ | ired.     |             |         |       |
|                                                                                                    |                    |                                                                  |             |                |                 |           |             |         |       |
|                                                                                                    |                    |                                                                  |             |                |                 |           |             |         |       |
| Reviewer Assignment                                                                                                    |                    |                                                                  |             |                |                 |           |             |         |       |
| Reviewer Assignment<br>Select User:*                                                                                                    | 5                  | Select User                                                      |             |                | T               |           |             |         |       |
| Reviewer Assignment<br>Select User:*<br>Select Reviewer for above User:                                                                 | 5                  | Select User<br>Select User                                       |             |                | T               |           |             |         |       |
| Reviewer Assignment<br>Select User:*<br>Select Reviewer for above User:<br>Select Reviewer Group for above Use                          |                    | Select User<br>Select User<br>Select User Gro                    | up <b>v</b> |                | Y               |           |             |         |       |
| Reviewer Assignment<br>Select User:*<br>Select Reviewer for above User:<br>Select Reviewer Group for above Use<br>Select Reviewer Role: | r:                 | Select User<br>Select User<br>Select User Gro<br>evel 1 Reviewel | up ▼        |                | ¥<br>¥          |           |             |         |       |

The built in review levels for a three tier review are below:

- Level 1 Reviewer
- Level 2 Reviewer
- Level 3 Legal Reviewer

Level 2 and 3 are not required. You can use a single review tier for simplicity.

After you add a reviewer they will show in the list:

|             | Workspace        | Surveys  | Polls | Touch     | Libraries   | Templates        | Email Lists | Reports | Users |
|-------------|------------------|----------|-------|-----------|-------------|------------------|-------------|---------|-------|
| Reviewer to |                  |          |       | CREATE US | ER TO REVIE | WER MAPPING      |             |         |       |
| Delete      | <u>User Name</u> | Reviewer | Name  |           | Review      | er User Group Na | ame         | Edi     | it    |
|             |                  | Jane [   | Doe   |           |             |                  |             |         |       |

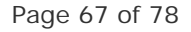

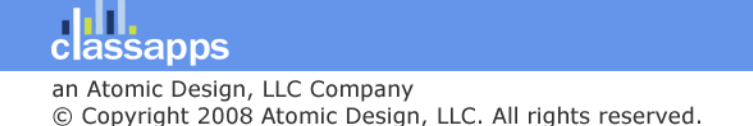

### **User Workspace**

The user workspace is a portal for respondents, that shows a list of surveys that the user has been "invited" to take.

Reviewers are NOT required for the user workspace, but if reviewers are set up, they will see the user's survey list for those users that they are mapped to "review" for.

### How to Enable the User Workspace Feature:

If you do not see the user workspace tab in the SelectSurvey.NET interface, then you need to enable the feature in admin tools by following the below steps:

- Login as an admin user
- Go to "Admin Tools" > "Application Wide Settings"
- Scroll down to "Feature Defaults" section > "Activate User Workspace" > change drop down to yes, click save:

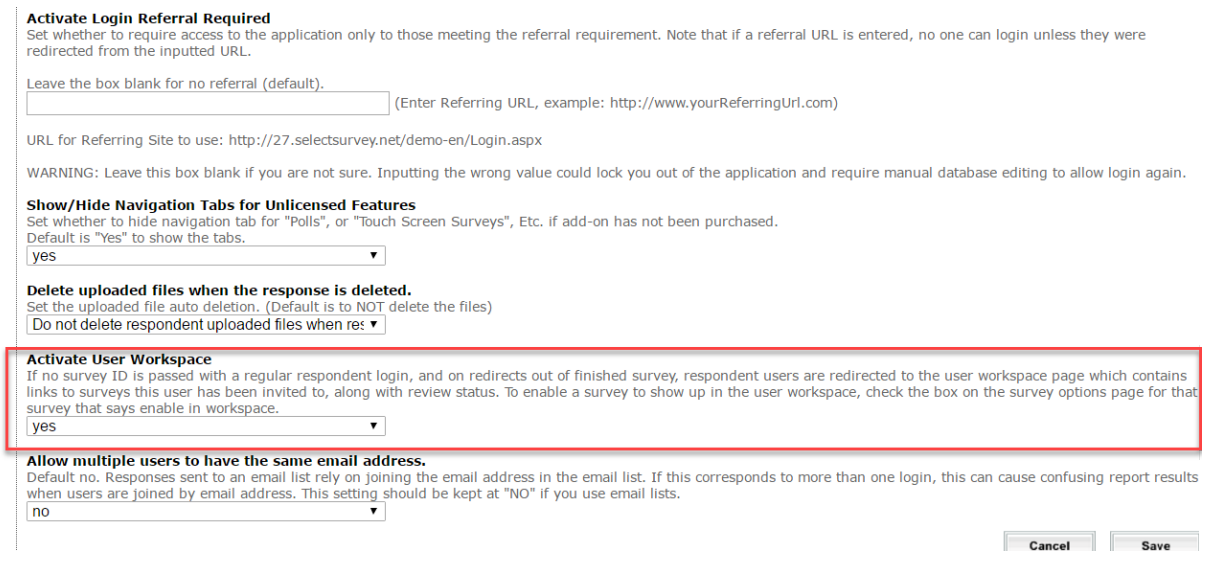

### How to Enable a survey to show in the User Workspace:

On the survey options page for the survey, click the checkbox that says "Show in User Workspace" as shown in the screen below:

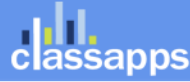

| General                                                                                                    | Display                                                                                                    | Access                                                                                                    | Completion                                                                                                    | ActiveLogic | Report | Advanced | Validation |  |           |  |
|----------------------------------------------------------------------------------------------------|----------------------------------------------------------------------------------------------------|----------------------------------------------------------------------------------------------------|----------------------------------------------------------------------------------------------------|-------------|--------|----------|------------|--|-----------|--|
|                                                                                                    |                                                                                                    |                                                                                                    |                                                                                                    |             |        |          |            |  |           |  |
| Respondent Access Level Response Level Help                                                                                                    |                                                                                                    |                                                                                                    |                                                                                                    |             |        |          |            |  |           |  |
| Authentic                                                                                                    | Authentication Anonymous                                                                                                    |                                                                                                    |                                                                                                    |             |        |          |            |  |           |  |
| Response                                                                                                    | Responses Multiple Responses Not Updateable                                                                                                    |                                                                                                    |                                                                                                    |             |        |          |            |  |           |  |
|                                                                                                    | Note: Resumable response types will resume to the LAST page edited, not the following page.<br>Note: Login required survey links will redirect user to login page, then automatically back to survey if they are not<br>already logged in Note: Kiosk option must be enabled in admin tools due to security |                                                                                                    |                                                                                                    |             |        |          |            |  |           |  |
| User Worl                                                                                                    | Workspace:       When checked, this survey will show in the user workspace (based on the access defined here on this page). The user workpace always requires a login. Note: User workspace must be activated in admin tools to use this feature.         Image: Show in User Workspace                     |                                                                                                    |                                                                                                    |             |        |          |            |  |           |  |
| IP Addres                                                                                                    | s kange:                                                                                                    | ange: I nere are no IP address ranges configured for this survey. Click the "Configure"<br>button to add IP address validation or to learn more. |                                                                                                    |             |        |          |            |  | Configure |  |
| User Grou                                                                                                    | p Restrictions                                                                                                    | Conly the<br>There ar<br>"Configu                                                                                                    | Only the below user groups can take the survey.<br>There are no User Group restrictions configured for this survey. Click the<br>"Configure" button to add User Group validation or to learn more. |             |        |          |            |  | Configure |  |
| AD User Group Restriction: Only the below AD user groups can take the survey.<br>There are no AD Group restrictions configured for this survey. Click the "Configure"<br>button to add AD User Group validation or to learn more.<br>Active Directory Authentication is not enabled |                                                                                                    |                                                                                                    |                                                                                                    |             |        |          | Configure  |  |           |  |

### How to Enable a specific user or user group to see a survey in their User Workspace:

By default, if a survey is enabled for user workspace, all users with a login will see it in their user workspace. If the survey has a user group restriction, then only the users in the user group will see the survey in the user workspace.

On the survey options > Access tab, add specific users to the user group restrictions, or AD user group restrictions for the survey.

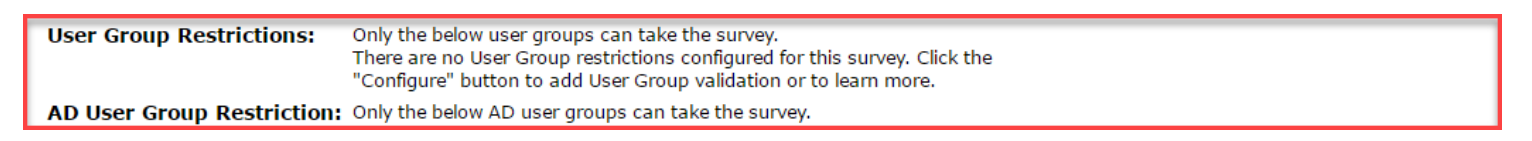

### What the User Sees:

| 15                              | Survey                                             | Status         | ٢             | Date Assigned     | Actions               |  |
|---------------------------------|----------------------------------------------------|----------------|---------------|-------------------|-----------------------|--|
| lassapps                        | test single response in workspace                  | 📋 Under Review | 9/26/         | 2016 7:08:09 PM   |                       |  |
|                                 | Test Hover Text                                    | 1 Not Started  | 9/7/2         | 016 8:29:51 AM    | Go To Survey          |  |
|                                 | testDate                                           | Not Started    | 9/8/2         | 016 1:05:08 PM    | Go To Surve           |  |
| Jser: Joe User<br>/our Position | new touch single choice buttons question type demo | 🚺 Not Started  | <b>10/3</b> 1 | I/2016 1:55:05 PM | Go To Surve           |  |
| Your Position<br>Group:         | Records per page: 100                              |                |               | Records:          | 1-4 of 4 - Pages: 🔍 1 |  |

- Last Updated: 4/28/2014
- By: Joe User
- Contact

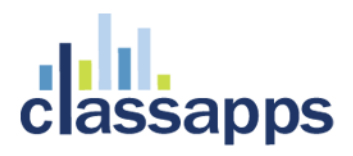

### How to White Label/Brand the User Workspace:

You can change the look and feel of the User Workspace page that respondents see.

To customize the look and feel of the page follow the below steps:

- Login as an admin user
- Click "admin tools" > "White Label Branding" > "Specify Company Logo, Footer Text, Login Stylesheet, User Workspace Template"

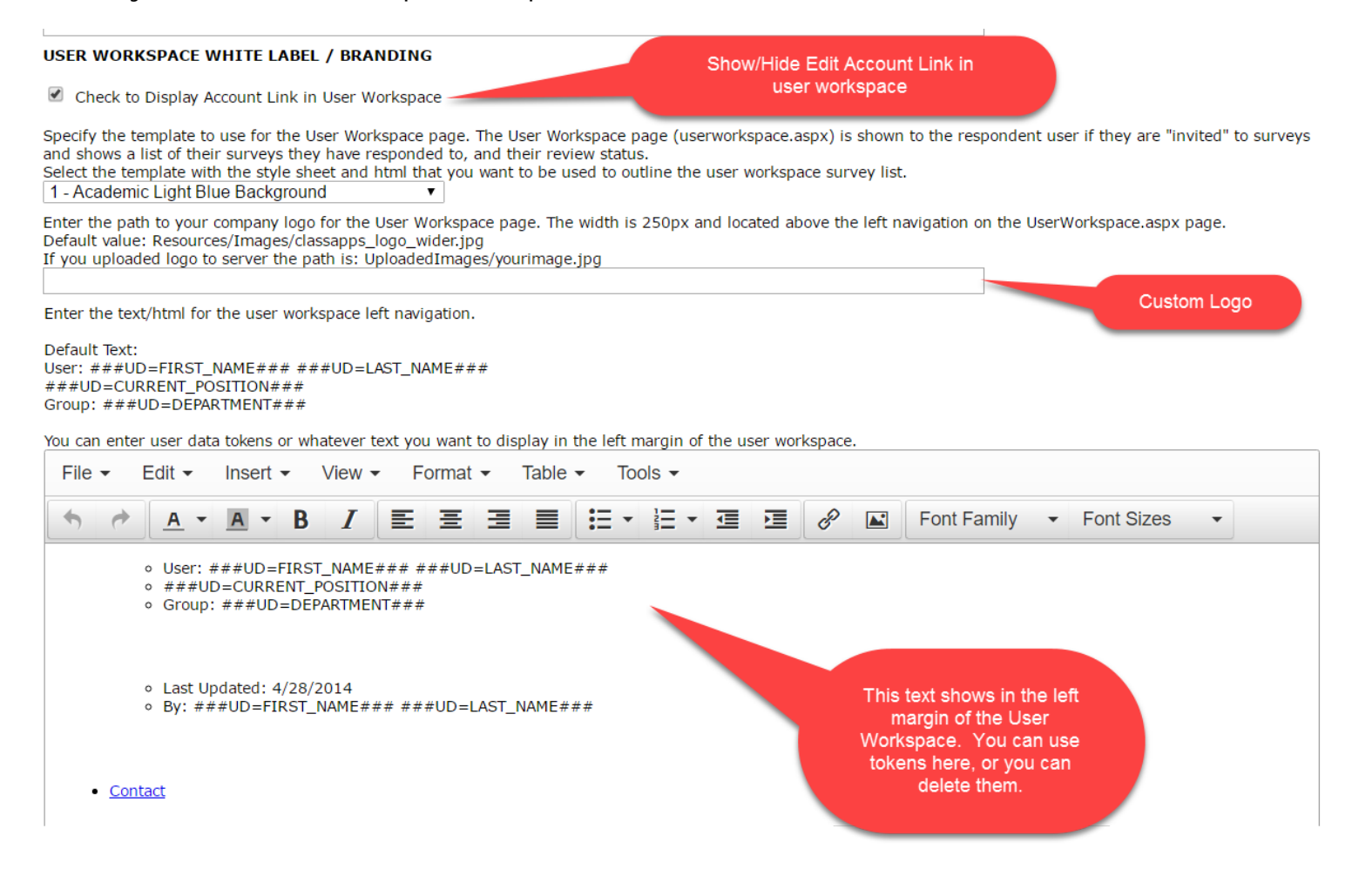

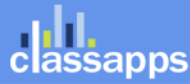

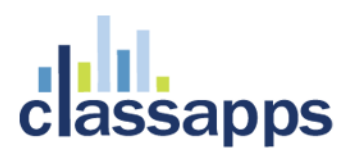

## 3<sup>rd</sup> Party API Integration:

### Workfront Project API – Push Survey Data into new Project Issues

When someone completes a survey, it can automatically push the survey answer data into Workfront Project creating a new "Issue" in an existing "Project" in Workfront Project.

You can accomplish this with the built in interface inside SelectSurvey with no programming!

Below are the steps and screenshots to accomplish a data push of survey data to Workfront.

The first step is to setup a Web Service Token in "admin tools" that contains the URL, username and password to access the web service or 3<sup>rd</sup> party API.

### Add web service token:

Click "Admin Tools" > "Web Service/API Tokens used in Dynamic Tokens and Database Question Types".

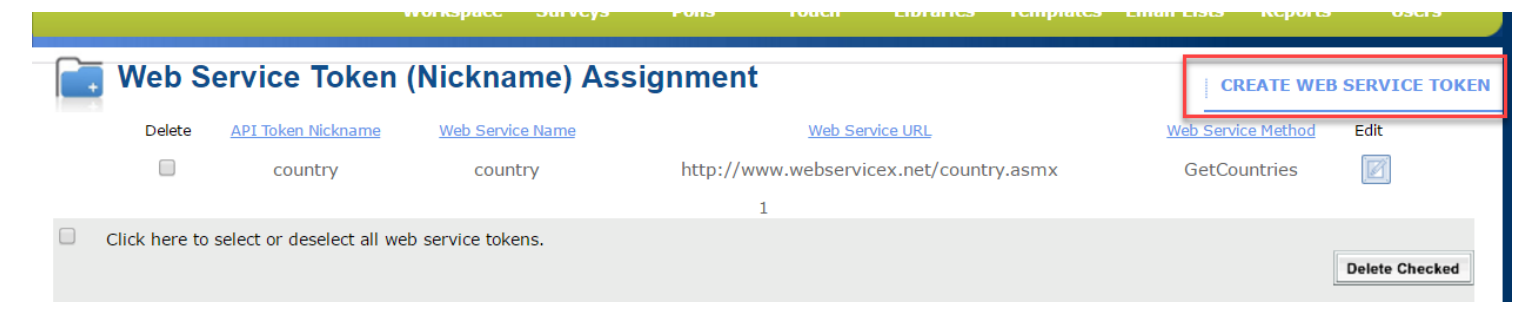

Click "Create Web Service Token" as shown in above screenshot.

Enter the username, password and URL in the screen shown below, then click "Save".

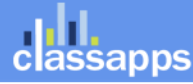

# ssapps

| Web Service Token (Nic                                                                                                    | kname) Assignment                                                                                                    | WEB SERVICE TOKEN LIST |
|----------------------------------------------------------------------------------------------------|----------------------------------------------------------------------------------------------------|------------------------|
| Add Web Service/API Token (Nickname):                                                                                                    |                                                                                                    |                        |
| Web Service Token Nickname:*<br>Token Nicknames must be unique. No special<br>characters are allowed.                                                                                  | Example: country                                                                                                    |                        |
| Web Service Name (SOAP) or Web Service<br>Contract (WCF)*<br>No special characters are allowed.                                                                                        | SOAP Example: country<br>WCF Example: IAdministration                                                                       |                        |
| Web Service/API URL (SOAP) or Web Service<br>Endpoint (WCF): *<br>i.e. http://your.com/yourapi.asmx                                                                                    | SOAP Example: http://www.webservicex.net/country.asmx<br>WCF Example: http://webservices.com/webservices/Administration.svc |                        |
| Web Service/API Method: *<br>Enter the method for ths API ex: GetCountries() The<br>arguments, if any, are specified on the edit item<br>page.                                         | Example: GetCountries                                                                                                    |                        |
| Optional Additional Configuration:                                                                                                    |                                                                                                    |                        |
| Web Service/API Credentials Username: *<br>Enter the username required to access the API.                                                                                              | Example: (leave blank)                                                                                                    |                        |
| Web Service/API Credentials Password:*<br>Enter the password required to access the API.                                                                                               | Example: (leave blank)                                                                                                    |                        |
| Web Service/API Credentials Encryption<br>Key:*<br>Must be over 8 characters long, or left empty.<br>Enter the encryption key used by the API to<br>encrypt/decrypt login credentials. | Example: (leave blank)                                                                                                    |                        |
|                                                                                                    |                                                                                                    |                        |
|                                                                                                    |                                                                                                    | Cancel Save            |

### Now you can setup the Workfront Project Mapping Integration:

1) On the Survey List page, click "Survey Options" icon next to the survey that you want to push data to Workfront Project: Compl

|    |                     |          | <u>Date C</u> | <u>reated</u> DesigrO | ptions Dep | loyAnalyze | e Total | Incomp. | Arc |            |     |   |
|----|---------------------|----------|---------------|-----------------------|------------|------------|---------|---------|-----|------------|-----|---|
|    | <u>s AU Login F</u> | Required | 02/27         | /2017 🧹               |            |            | 1       | 1/0     |     |            |     |   |
| 2) | Click the           | "API" ta | b on th       | e Survey (            | Options    | page.      |         |         |     |            |     | _ |
|    | General             | Display  | Access        | Completion            | ActiveLo   | ogic Re    | port    | Advanc  | ed  | Validation | API |   |
|    |                     |          |               |                       |            |            |         |         | _   | 1          |     |   |

3) Click the "Workfront Project API Configuration" link

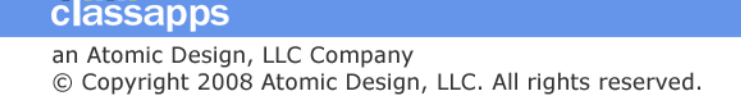
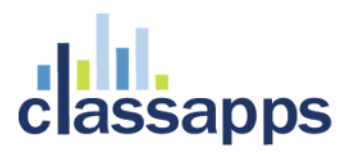

| General                     | Display                        | Access                           | Completion                                | ActiveLogic                                    | Report     | Advanced | Validation | API |
|-----------------------------|--------------------------------|----------------------------------|-------------------------------------------|------------------------------------------------|------------|----------|------------|-----|
| API Integ<br>Note that ar   | rations - Pus<br>account may b | h / Pull Data<br>e required with | a from Survey to<br>the 3rd party service | <b>3rd party API.</b><br>For the below API int | egrations. |          |            |     |
| Workfront<br>Workfron       | Project API<br>t Project AP    | I Configura                      | i <u>tion</u>                             |                                                |            |          |            |     |
| SalesForc                   | e API                          |                                  |                                           |                                                |            |          |            |     |
| <u>SalesFor</u>             | e API Confi                    | guration                         |                                           |                                                |            |          |            |     |
| SugarCRM<br><u>SugarCRI</u> | API<br>API Config              | uration                          |                                           |                                                |            |          |            |     |

4) Click "Add" after selecting the Workfront Project API from the drop down box, entering a name for the mapping, and select whether it is enabled or disabled.

| API - Workfront Project Integ                            | ration                                                                                          |
|----------------------------------------------------------|-------------------------------------------------------------------------------------------------|
| NPI - Workfront Project Integration                      |                                                                                                 |
| elow you can map survey data to push into Workfront Proj | ject that will create a new Workfront "Issue" when anyone clicks "Done", completing the survey. |
| Select External Web Service/API (set up in admin tool    | Is)▼ Add API Token Connection Name this API Map Config Enabled ▼ add                            |
| DI Carfiguration List                                    |                                                                                                 |

5) Click "Add" to select survey questions to map to workfront project issue custom fields:

| API - Workfron      | nt Project Integra    | ation                           |                           |                             |                               |           |
|---------------------|-----------------------|---------------------------------|---------------------------|-----------------------------|-------------------------------|-----------|
| Below you can map   | survey data to push i | nto Workfront Project that will | create a new Workfront "I | ssue" when anyone clicks "[ | Done", completing the survey. |           |
| Select External     | Web Service/API (se   | et up in admin tools) 🔻 🛛 🗚     | d API Token Connection    | me this API Map Config      | Enabled V add                 |           |
| API Configuration I | ist                   |                                 |                           |                             |                               |           |
| Survey ID           | API Action            | API Action Key                  | API Map Name              | Enabled YN                  | Web Service Token ID          | ED        |
| 782                 |                       |                                 | test2                     | Y                           | 1                             | Ec        |
| 782                 | test1                 | test2                           | test                      | Y                           | 1                             | Ec        |
| 782                 |                       |                                 | test2                     | Y                           | 1                             | Ec        |
| 782                 |                       |                                 | test2                     | Y                           | 1                             | <u>Ec</u> |
|                     |                       |                                 |                           |                             |                               |           |
| luestion Item to Al | PI Mapping            |                                 |                           |                             |                               |           |
|                     |                       |                                 |                           |                             |                               |           |
| add                 |                       |                                 |                           |                             |                               |           |
| API Ma              | p ID                  | API Key Name                    |                           | Survey Ouestion It          | em ID                         | EDIT      |
|                     |                       | testtesttest                    |                           | 25566                       |                               | Edit      |
| 1                   |                       |                                 |                           |                             |                               |           |

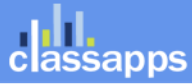

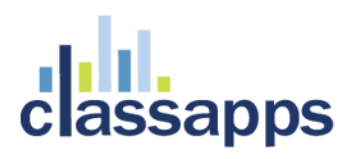

#### 6) Click "Save" on the pop up after selecting the question and entering the custom field into the

| Iocalhost/Selection                   | ctSurvey/APIEditItemMapPopup.aspx?SurveyID=782                                                                                                    |           |               |      |
|---------------------------------------|----------------------------------------------------------------------------------------------------|-----------|---------------|------|
| Edit API Key                          | Field to Survey Answer Mapping                                                                                                    | 3         | * = Requi     | ired |
| Edit by selecting                     | a question, to map to the API Key field.                                                                                                    |           |               |      |
| Select Question                       | to Push To Workfront Custom Field Selected Above:                                                                                                    |           |               |      |
| Update API Ma                         | apping based on Question Answer OR Token                                                                                                    |           |               |      |
|                                       |                                                                                                    |           |               |      |
| Select API Map                        | p Name: config A 🔹                                                                                                    |           |               |      |
|                                       |                                                                                                    |           |               |      |
|                                       |                                                                                                    |           |               |      |
| Enter Workfroi                        | nt Custom Field to Map to: CustomField1                                                                                                    |           |               |      |
| Enter Workfroi                        | nt Custom Field to Map to: CustomField1<br>Hidden Field data, Email List Data, User Data, all Non-Question Tokens                                                                                                    |           |               |      |
| Enter Workfroi<br>Token:              | nt Custom Field to Map to: CustomField1<br>Hidden Field data, Email List Data, User Data, all Non-Question Tokens<br>(Note: Score tokens will only show up if you have points in your survey)<br>No Token                                                                                                    |           | •             |      |
| Enter Workfror<br>Token:              | nt Custom Field to Map to: CustomField1<br>Hidden Field data, Email List Data, User Data, all Non-Question Tokens<br>(Note: Score tokens will only show up if you have points in your survey)<br>No Token<br>OR                                                                                                    |           | Ţ             |      |
| Enter Workfroi<br>Token:<br>Question: | nt Custom Field to Map to: CustomField1<br>Hidden Field data, Email List Data, User Data, all Non-Question Tokens<br>(Note: Score tokens will only show up if you have points in your survey)<br>No Token<br>OR<br>How much of a financial burden does the infusion therapy place on the statement of the statement of | the patie | ▼<br>nt's.▼   |      |
| Enter Workfron<br>Token:<br>Question: | nt Custom Field to Map to: CustomField1<br>Hidden Field data, Email List Data, User Data, all Non-Question Tokens<br>(Note: Score tokens will only show up if you have points in your survey)<br>No Token<br>OR<br>How much of a financial burden does the infusion therapy place on t                                                                                                    | the patie | ▼<br>nťs.▼    |      |
| Enter Workfroi<br>Token:<br>Question: | nt Custom Field to Map to: CustomField1<br>Hidden Field data, Email List Data, User Data, all Non-Question Tokens<br>(Note: Score tokens will only show up if you have points in your survey)<br>No Token<br>OR<br>How much of a financial burden does the infusion therapy place on t                                                                                                    | the patie | ▼<br>nt's . ▼ |      |

text box

7) Test the mapping.

To Edit the mapping:

1) Click the "Edit" button to the right of the mapping and a pop up will display to edit that rows information.

| 💽 API - W                   | orkfront Pro          | oject Integration                       |                           |                                    |                                                        |              |
|-----------------------------|-----------------------|-----------------------------------------|---------------------------|------------------------------------|--------------------------------------------------------|--------------|
| API - Workfron              | t Project Integra     | ntion                                   |                           |                                    |                                                        |              |
| elow you can map<br>country | survey data to push i | nto Workfront Project that will   • Add | create a new Workfront "I | ssue" when anyone clicks<br>nfig A | "Done", completing the survey.<br>Enabled <b>v</b> add |              |
| PI Configuration Li         | ist                   |                                         |                           |                                    |                                                        |              |
| Survey ID                   | API Action            | API Action Key                          | API Map Name              | Enabled YN                         | Web Service Token ID                                   | EDIT         |
| 782                         |                       |                                         | test2                     | Y                                  | 1                                                      | Edit         |
| 782                         | test1                 | test2                                   | test                      | Y                                  | 1                                                      | Edit         |
| 782                         |                       |                                         | test2                     | Y                                  | 1                                                      | Edit         |
| 782                         |                       |                                         | test2                     | Y                                  | 1                                                      | Edit         |
| uestion Item to AP<br>add   | PI Mapping            |                                         |                           |                                    |                                                        |              |
| API Maj                     | p ID                  | API Key Name                            |                           | Survey Question                    | Item ID                                                | EDIT         |
| 1<br>2                      |                       | testtesttest<br>la la la                |                           | 25566<br>25554                     |                                                        | Edit<br>Edit |
|                             |                       |                                         |                           |                                    |                                                        |              |

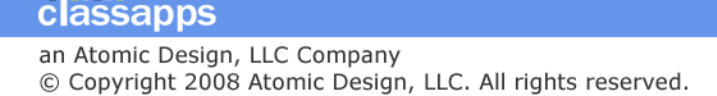

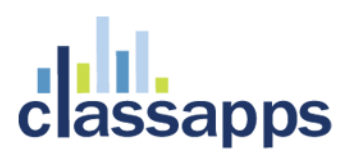

#### SalesForce API

SalesForce API Integration is coming soon.

#### SugarCRM API

SugarCRM API Integration is coming soon.

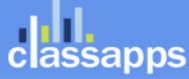

Page 75 of 78

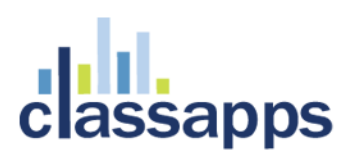

## **Obtaining Technical Support Resources**

#### General Technical Support Requests

General Technical Support can be obtained by any of the below methods:

- By Email to <u>tech@classapps.com</u>
- By filling in a Trouble Ticket: <u>http://www.classapps.com/SupportTicket.asp</u>
- By calling 800-774-4876 (Press 2 to go directly to technical support). Note that if all tech support people are on the phone, that your voice mail will be transcribed and emailed to all tech support staff, and can be answered while they are on other calls, so please leave a message for the fastest response. Also note that only "Level 2" support includes phone support. All other levels include email support only.

When contacting technical support, you will need to provide the below:

Customer ID Number (Login): \_\_\_\_\_

The customer ID number and password is assigned and emailed to client upon purchase. The customer ID and password above is used to access product updates, product downloads, renew support, print receipts, print estimates, access to license keys.

Other information on the technical support ticket might include:

SelectSurvey.NET Version Number: v\_.\_\_\_

The database version number is found in the footer of every page in SelectSurvey.NET application.

Database Type: \_\_\_\_\_

Supported database types are MS SQL (2005 or later), Oracle (10 or later), or MySQL (6 or later).

• IIS Version: \_\_

Supported IIS Versions are iis 6, iis 7, iis 7.5 or greater.

#### Installation Service/Upgrade Service/Consulting Request

To obtain an estimate for installation service, upgrade service or consulting by the hour for survey design, custom reports or programming custom features, contact <u>sales@classapps.com</u> or call 800-774-4876 (press 1 for sales).

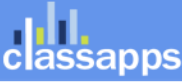

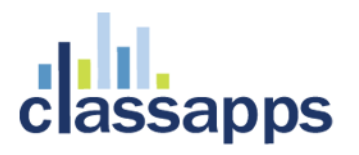

Installation Service and Upgrade Service are available for a per instance fee. Currently that fee is \$150 USD. That covers a technical support person that would RDP into the server to update the files in IIS, set permissions on survey folder, and run a database script. The installation service only covers installing the application, and does not include DNS setup, MS SQL install, IIS install or general server setup or network setup.

Consulting is available by the hour, programming and survey design consulting is available, as well as anything above and beyond a normal installation/upgrade service.

#### Support Knowledgebase

SelectSurvey.NET has a public helpdesk that you can search for common issues. You can access the knowledgebase from here: <u>http://www.classapps.com/helpdesk/categorized.asp</u> Click "Search" to search for a keyword.

#### Support Documentation/Videos

All documentation is linked from the ClassApps.com website as well as included in the product download zip file in the "documentation" folder.

http://www.classapps.com/SelectSurveyDocumentation.asp

Videos demonstrating features and installation are located here:

http://www.classapps.com/Videos.asp

The general support page that links all support related links is located here:

http://www.classapps.com/Support.asp

### Product Updates / Critical Security Warnings

Product updates occur each month due to new features, and updates required from new browser releases, or new mobile device releases. Some updates are also required due to security issues that might arise due to vulnerabilities in windows servers, browsers, or other related technology issues.

It is very important to stay aware of any critical security issues or product updates. The way to do this is to sign up for the SelectSurvey.NET RSS feed, or follow the SelectSurvey Twitter or Facebook page. All of these 3 communication channels update automatically any time we make a release. The release summary is posted to each of these sites simultaneously. The full release notes are included in the product download zip, and critical security concerns are only visible from the client login area after logging in. If there is a critical security issue, we post that there is a

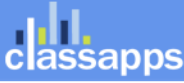

# classapps

critical security issue, and the details of the risk and instructions will be posted in the client login area to minimize risks to client installs.

Product updates can be obtained from any of the following methods:

- RSS Feed: (<u>http://classapps.com/rss/SelectSurveyupdates.asp</u>) to add the RSS feed click the RSS Feed button here: <u>http://www.classapps.com/Support.asp</u>
- Twitter: <u>http://twitter.com/SelectSurveyNET</u>
- Facebook: http://www.facebook.com/SelectSurvey.NET

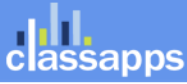